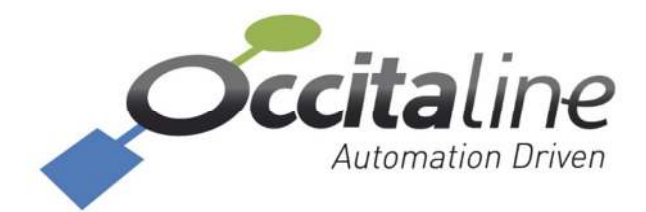

# Oxtopus 😵

# User Manual

# Installation – Router setting

This manual describe the wiring and setting to operate the multi-protocol Oxtopus router EIA-709 and Modbus

**This manual** is organized in different chapter. Each can be read independently. The annexes are supplements to use routers in their environment.

OCCITALINE Centre Commercial Plein Centre Allée du Quercy 31770 Colomiers France +33(0)5 34 28 12 24 support@occitaline.com

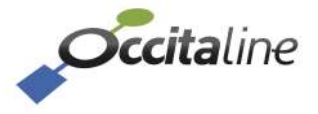

# Terminology

| Lon                   | Name usually given to the protocol or component working in EIA-709.1.                                            |
|-----------------------|----------------------------------------------------------------------------------------------------|
| LonWorks <sup>®</sup> | Name given to the communication system developed by Echelon Corp under denomination EIA-709.1 or ISO-14908.1.    |
| Modbus                | Protocol used in building automation and industry for exchange data between two devices.                         |
| TP / FT10             | Name given to the medium "Twisted Pair Free Topology" and operating at 78125 bits / s.                           |
| EIA-709.1             | Generic identification for the protocol used between nodes on a network.                                         |
| Node                  | Common name given to device exchanging data with protocol EIA-709.1.                                             |
| EIA-852               | Generic name for transport protocol EIA-709.1 over IP.                                                           |
| Config Server         | Virtual administrator for "IP Channel" (EIA-852).                                                                |
| Channel IP            | Virtual LAN that will be seen in the administrative tools as a communication medium just like a twisted pair.    |
| Modbus                | Modbus frames NAT routing function for address translation.                                                      |
| Echelon               | Company that created the LonWorks® technology and has deposited the brand Echelon, LonWorks, LNS®, Neuron Chip®. |

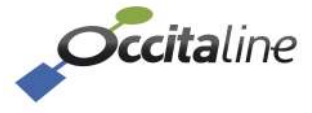

# Contents

| <u>1</u> | INTRODUCTION                             | 5  |
|----------|------------------------------------------|----|
| 1.2      | RANGE OF OXTOPUS ROUTERS                 | 6  |
| 1.3      | ETHERNET CONNECTION                      | 7  |
| 1.4      | WIFI CONNECTION – ETHERNET               | 7  |
| 1.5      | AUTOMATION PROTOCOLS SUPPORTED           | 8  |
| 1.5.     | 1 ROUTER EIA-709.1                       | 8  |
| 1.5.     | 2 Router NAT Modbus                      | 8  |
| 1.6      | OTHER PROTOCOLS SUPPORTED                | 9  |
| 1.6.     | 1 EIA-852 Device                         | 9  |
| 1.6.     | 2 EIA-852 Config Server                  | 9  |
| 1.6.     | З ШЕВ                                    | 9  |
| 1.6.4    | 4 DISK SPACE EMBEDDED IN FTP             | 9  |
| <u>2</u> | CONNECTING AND MATERIAL                  | 10 |
| 2.1      | ETHERNET                                 | 11 |
| 2.2      | WIFI                                     | 11 |
| 2.3      | Power                                    | 11 |
| 2.4      | WIRING                                   | 11 |
| 2.5      | WIRED NETWORK EIA-709.1 / EIA-485 MODBUS | 12 |
| 2.6      | LED SIGNALIZATION                        | 13 |
| 2.6.     | 1 Power LED                              | 13 |
| 2.6.     | 2 WIFI LED                               | 13 |
| 2.6.     | 3 IP1/IP2 LED                            | 13 |
| 2.6.4    | 4 LED ACTIVITY (« ACT. »)                | 13 |
| 2.6.     | 5 LED Z                                  | 14 |
| 2.7      | SCREEN                                   | 14 |
| <u>3</u> | EASY AND FAST SETTING                    | 16 |
| 3.1      | WIZARD FOR CONFIGURATION                 | 17 |
| 3.2      | STARTING WIZARD ON HOME PAGE             | 17 |
| 3.3      | LOGIN PAGE                               | 18 |
| 3.4      | NAME OF ROUTER                           | 18 |
| 3.5      | IP ADDRESS                               | 18 |
| 3.6      | WIFI CONFIGURATION                       | 19 |
| 3.7      | EIA-852 CONFIGURATION                    | 20 |
| 3.8      | MODBUS CONFIGURATION                     | 22 |
| 3.9      | CONFIRM AND REBOOT                       | 23 |
| <u>4</u> | DETAILS SETTINGS                         | 24 |
| 4.1      | RESIZABLE PAGE TO THE SCREEN DEVICE      | 25 |
| 4.2      | Номе раде                                | 26 |

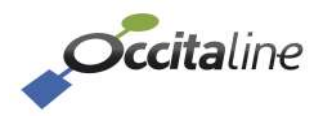

| 4.2.1    | Device INFO                                 | 27        |
|----------|---------------------------------------------|-----------|
| 4.2.2    | 2 ETHERNET CHAPTER                          | 27        |
| 4.2.3    | B PORTS CHAPTER                             | 29        |
| 4.3      | Menus                                       | 30        |
| 4.4      | LOGIN PAGE                                  | 30        |
| 4.5      | User modification account                   | 31        |
| 4.6      | REBOOT PAGE                                 | 31        |
| 4.7      | System configuration                        | 32        |
| 4.8      | CONFIGURATION                               | 32        |
| 4.9      | Port EIA-709                                | 33        |
| 4.10     | PORT EIA-852 CLIENT                         | 33        |
| 4.11     | THE CONFIG SERVER                           | 34        |
| 4.12     | CHANNEL LIST                                | 35        |
| 4.13     | CONFIGURATION OF MODBUS SERVER STAT EIA-709 | 35        |
| 4.14     | CONFIGURATION MODBUS SERIAL PORTS           | 36        |
| 4.15     | CONFIGURATION MODBUS NAT ROUTER             | 36        |
|          |                                             |           |
| <u>5</u> | CONFIGURATION VIA USB                       | 38        |
| 51       | GENERAL INFORMATION                         | 39        |
| 5.2      | DEFAULT IP ADDRESS                          | 39        |
| 53       | RESTARTING                                  | 40        |
| 0.0      |                                             |           |
| 6 S      | SMART CHANNEL USAGE                         | 42        |
|          | <b>•</b>                                    |           |
| 6.1      |                                             | 43        |
| 6.2      | MAIN CHANNEL MODIFICATION                   | 43        |
|          |                                             |           |
| ZA       | APPENDIX                                    | <u>48</u> |
| 7.1      | RESOURCES INSTALLATION FOR NLSMARTCHANNEL   | 49        |
| 7.2      | USB DRIVER INSTALLATION                     | 50        |
| 7.2.1    | ON WINDOWS 8                                | 50        |
| 7.2.2    | 2 ON WINDOWS XP / 7                         | 50        |
| 7.3      | TERMINAL INSTALLATION (TERA TERM)           | 51        |
|          |                                             |           |

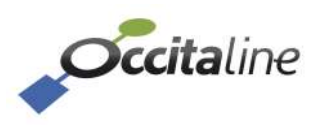

# 1 Introduction

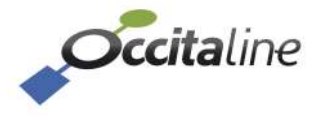

# **1.2 Range of Oxtopus routers**

Oxtopus routers are available in several product references.

|        | Reference     | Ethernet Port | Wifi | Port TP/FT10<br>EIA-709 | Port ElA-485<br>Modbus |
|--------|---------------|---------------|------|-------------------------|------------------------|
|        | Ox-1Lo        | 2 in Switch   | No   | 1                       |                        |
| ЛV     | Ox-1Lo-Wi     | 2 in Switch   | Yes  | 1                       |                        |
|        | Ox-2Lo        | 2 in Switch   | No   | 2                       |                        |
| 0      | Ox-2Lo-Wi     | 2 in Switch   | Yes  | 2                       |                        |
| 200    | Ox-3Lo        | 2 in Switch   | No   | 3                       |                        |
| -FI    | Ox-3Lo-Wi     | 2 in Switch   | Yes  | 3                       |                        |
| ш      | Ox-4Lo        | 2 in Switch   | No   | 4                       |                        |
|        | Ox-4Lo-Wi     | 2 in Switch   | Yes  | 4                       |                        |
|        | Ox-1Mo        | 2 in Switch   | No   |                         | 1                      |
| ~      | Ox-1Mo-Wi     | 2 in Switch   | Yes  |                         | 1                      |
| luc    | Ox-2Mo        | 2 in Switch   | No   |                         | 2                      |
| S<br>0 | Ox-2Mo-Wi     | 2 in Switch   | Yes  |                         | 2                      |
| ndk    | Ox-3Mo        | 2 in Switch   | No   |                         | 3                      |
| 100    | Ox-3Mo-Wi     | 2 in Switch   | Yes  |                         | 3                      |
| 2      | Ox-4Mo        | 2 in Switch   | No   |                         | 4                      |
|        | Ox-4Mo-Wi     | 2 in Switch   | Yes  |                         | 4                      |
| 10     | Ox-1Lo-1Mo    | 2 in Switch   | No   | 1                       | 1                      |
| sng    | Ox-1Lo-1Mo-Wi | 2 in Switch   | Yes  | 1                       | 1                      |
| po     | Ox-1Lo-2Mo    | 2 in Switch   | No   | 1                       | 2                      |
| Σ      | Ox-1Lo-2Mo-Wi | 2 in Switch   | Yes  | 1                       | 2                      |
| + 6(   | Ox-2Lo-1Mo    | 2 in Switch   | No   | 2                       | 1                      |
| -70    | Ox-2Lo-1Mo-Wi | 2 in Switch   | Yes  | 2                       | 1                      |
| EIA    | Ox-2Lo-2Mo    | 2 in Switch   | No   | 2                       | 2                      |
| ed     | Ox-2Lo-2Mo-Wi | 2 in Switch   | Yes  | 2                       | 2                      |
| Aix    | Ox-3Lo-1Mo    | 2 in Switch   | No   | 3                       | 1                      |
| 2      | Ox-3Lo-1Mo-Wi | 2 in Switch   | Yes  | 3                       | 1                      |

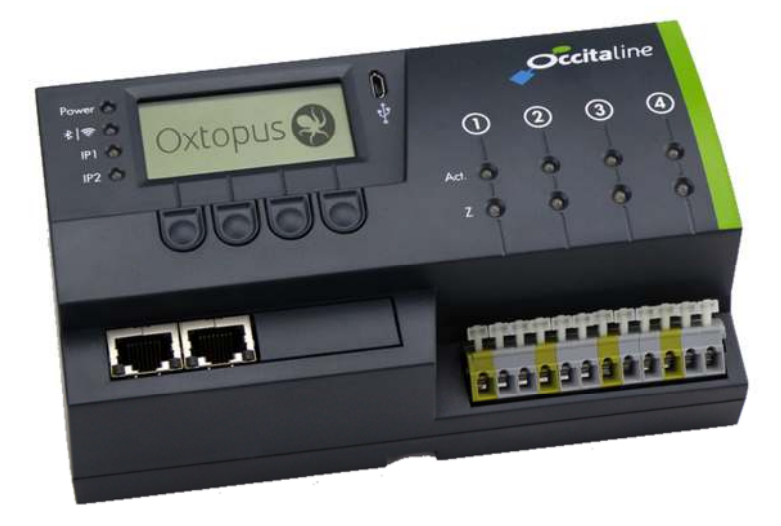

*Figure 1 Front view of Oxtopus router* 

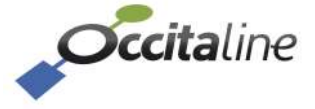

# **1.3 Ethernet connection**

All references are equipped with two RJ45 connectors. Communication can be done independently on both sides with network.

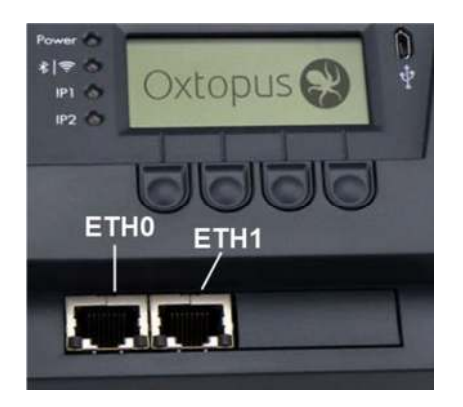

Figure 2 Ethernet Connectors Eth0 and Eth1

The two RJ45 Ethernet connectors are configured in factory as Ethernet switch. The main connector is the left ETH0. The Computer must be primarily connected to this port.

In this configuration, the router has only one IP address for all its functions.

# **1.4 Wifi Connection – Ethernet**

The Wifi option proposed in Oxtopus references allows access to Ethernet RJ45.

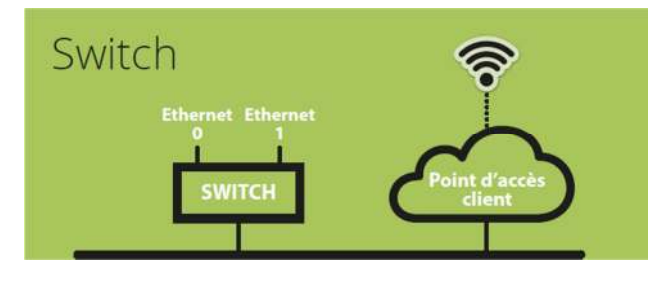

*Figure 3 Architecture Ethernet IP* 

A computer can connect over WiFi Oxtopus to reach other Oxtopus or other equipment as the LNS server.

If a DHCP server provides an IP address on Ethernet, the computer do not need a fixed IP address, its Wi-Fi connection will assign a network address automatically.

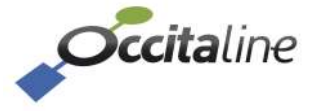

(B)

# **1.5** Automation protocols supported

The EIA-709.1 and Modbus protocols are supported on Oxtopus router and run on IP separately.

#### 1.5.1 Router EIA-709.1

In Oxtopus routers, the EIA-709.1 protocol is available either on twisted pair or over IP. In order to pass from one media to another, it is implemented in a router function. This is conforms to the EIA-709.1 protocol and ensures the traffic filtering.

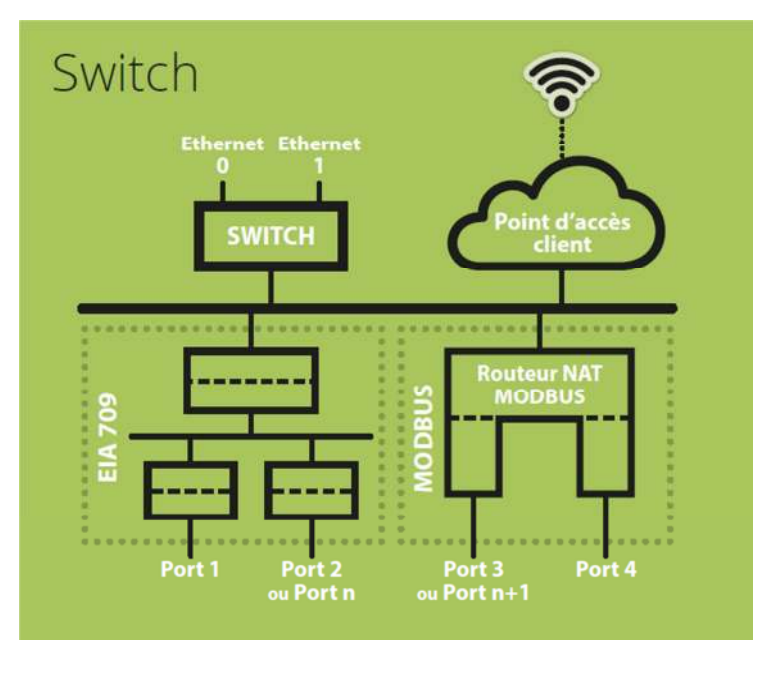

#### Figure 4 Architecture of Oxtopus router

To connect 2 media, a simple router is enough. To connect more than 2 medias a Virtual Media is introduced into the router to follow the installation and operate procedures of the EIA-709.1 networks.

#### **1.5.2 Router NAT Modbus**

The Modbus protocol cannot be a router function. It was implemented a frame redirection by changing the slave address. Hence the term NAT Router (Address Translation Router). Depending on the number of EIA-485 Modbus port available on the reference, Modbus master address requests on IP, the request will be redirected to the desired port with a new slave address.

Each EIA-485 port can only support 31 Modbus slaves. The Modbus address space is limited to 247 members. Within the maximum terms it is possible to send 31 \* 4 = 124 Modbus slaves on EIA-485.

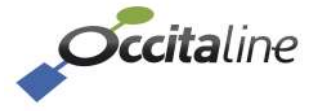

Configuration example:

| Slave source<br>address | Port EIA-485 | Slave destination<br>address |
|-------------------------|--------------|------------------------------|
| 10                      | Port 3       | 1                            |
| 11                      | Port 3       | 2                            |
| 20                      | Port 4       | 1                            |
| 21                      | Port 4       | 2                            |

### **1.6 Other protocols supported**

#### 1.6.1 EIA-852 Device

This protocol is transparent for the installer and operator of the router. It is used for exchanges between members of a Channel IP.

#### 1.6.2 EIA-852 Config Server

It is the virtual administrator of a Channel IP. All nodes or routers members of this channel are declared in a list ( "channel list") and may share data.

If a member is forgotten it cannot share with others.

The « Config Server » router must be declared in the channel list as member.

A router cannot belong on two channel lists member.

#### 1.6.3 Web

S

(B

An embedded Web server provides the router setup and provides a view of the general state of the router. It is accessible via its IP address with a browser like Firefox, Chrome or Internet Explorer. You can also access via WiFi with a tablet or smartphone. Web pages are automatically resized according to your device.

The configuration pages are protected by password.

```
Login : « admin », Password: « oxpass »
```

#### 1.6.4 Disk space embedded in FTP

A user disk space is available to store your files or documentation. This space is limited access via FTP with login and password.

```
Login : « ftp », Password: « ftp ».
```

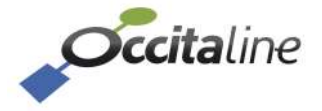

# 2 Connecting and Material

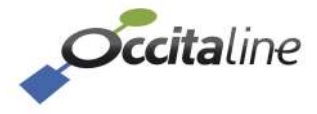

### 2.1 Ethernet

The cables used should not exceed 90 meters. The left connector Eth0 must be privileged.

The default address is 192.168.1.254.

#### 2.2 Wifi

The connection can support multiple devices. It can be enabled or disabled on the router with buttons and the LCD display or on the Web page

#### 2.3 Power

The material feed may be made in DC voltage or AC voltage.

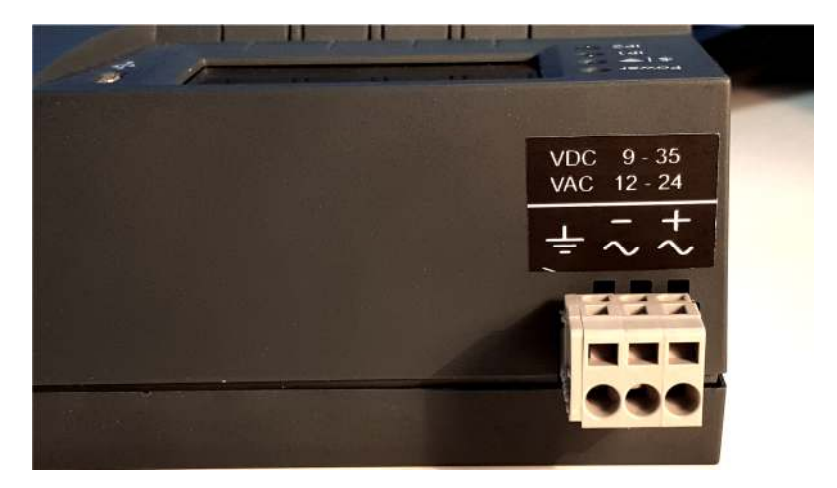

Figure 5 The rear power connector

The power connector is a clips connector. Wire are inserted using a screwdriver 2.5mm or a suitable tool.

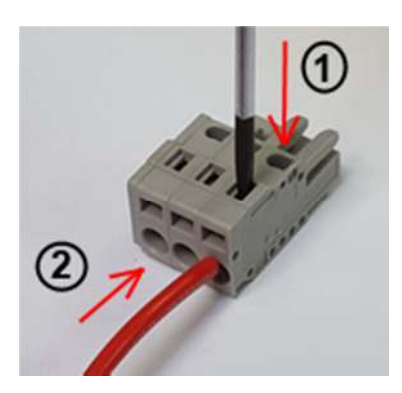

*Figure 6 Insert wire in power connector* 

# 2.4 Wiring

According to the reference with 1, 2, 3 or 4 EIA-709 ports, ports are used, starting with the left.

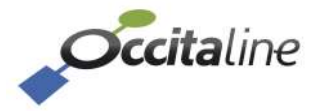

According to reference product 1, 2, 3 or 4 EIA-485 ports, the ports are used starting from left or following EIA-709.

| Reference    | Port 1    | Port 2    | Port 3  | Port 4 |
|--------------|-----------|-----------|---------|--------|
|              | TP/FT10   | EIA-485   |         |        |
| UX-ILO-IMIO  | EIA-709.1 | Modbus    |         |        |
|              | TP/FT10   | EIA-485   | EIA-485 |        |
| Ox-1Lo-2Mo   | EIA-709.1 | Modbus    | Modbus  |        |
|              | TP/FT10   | TP/FT10   | EIA-485 |        |
| UX-2L0-11010 | EIA-709.1 | EIA-709.1 | Modbus  |        |

# 2.5 Wired network EIA-709.1 / EIA-485 Modbus

The EIA-709 protocol is not polarized; the front connectors are identified in groups by three, left to right: Earth Net Net A and B.

Modbus over EIA-485 is polarized. Be careful, you must connect the + of all equipment on the right terminal and the - pole on the left terminal.

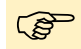

When the devices are powered by different sources, the third connector must be connected to the reference.

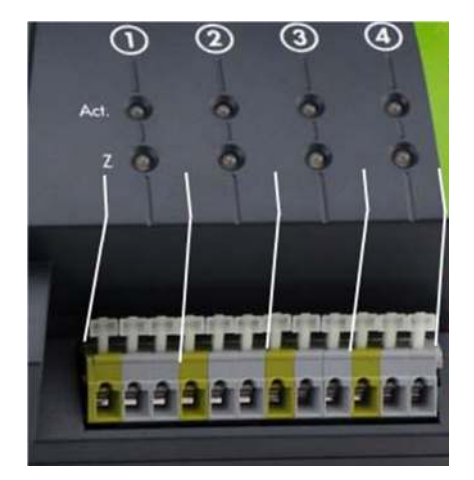

| Oxtopus 😵 Ox-3Lo-1Mo |                 |       |       |  |  |  |
|----------------------|-----------------|-------|-------|--|--|--|
| Lon                  | Lon             | Lon   | Mod   |  |  |  |
| ÷ <sup>AB</sup>      | ÷ <sup>AB</sup> | ÷ A B | ÷ - + |  |  |  |

Figure 7 Stick network connector TP/FT10 and EIA-485

Figure 8

*Wired connection TP/FT10 CEA\_709.1* 

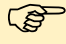

A polarity inversion does not damage device, but the communication does not works.

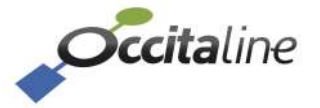

# 2.6 LED signalization

#### 2.6.1 Power LED

The **POWER** LED is ON in Green at the beginning of power on. A red color indicates a fault on the router.

#### 2.6.2 Wifi LED

For Oxtopus routers with wifi option, **WIFI** LED will be green to indicate that wifi is active; the red color indicates that the wifi is inactive.

For routers that do not have wifi, this LED is off.

#### 2.6.3 IP1/IP2 LED

IP LEDs indicates the status of each port and architecture

| LED        | Ethernet architecture                    |
|------------|------------------------------------------|
| LED IP1 ON | IP Ports works in <b>« switch »</b> mode |
| LED IP2 ON | Ports are configured in « double IP »    |

Regardless of the architecture, the color of the LED indicates the operation of the connection.

A green LED indicates that the Ethernet connection is working properly.

A red LED indicates that the Ethernet connection is not working. This may be due to the inability to retrieve an IP address via DHCP for example.

Finally, an orange LED indicates that the Ethernet connection is working, but a fault has been detected during startup. Services such as CNIP (LON 852) Config Server and Modbus do not work. This may be due to, for example, significant time between the router startup and recovery of an IP address via DHCP. In this case the DHCP worked but the address was acquired too late, the services were launched without IP.

#### 2.6.4 LED Activity (« Act. »)

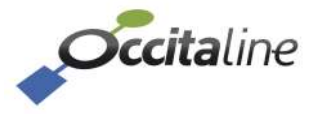

#### 2.6.4.1 LON FT/TP-10

EIA 709 Port of Oxtopus router has a bicolor LED:

| Behavior              | Description         | Comment                                    |
|-----------------------|---------------------|--------------------------------------------|
| GREEN blinking        | Traffic             | Receiving or sending frame                 |
| GREEN blinking at 1HZ | Port Not configured |                                            |
| RED blinking          | Errors on medium    | Lost frame due to:                         |
|                       |                     | - CRC Error                                |
|                       |                     | <ul> <li>Most important Traffic</li> </ul> |

#### 2.6.4.2 Modbus RS485

A Modbus-RS485 port of Oxtopus router has a bicolor LED:

| Behavior       | Description      | Comment                           |
|----------------|------------------|-----------------------------------|
| GREEN blinking | Traffic          | Receiving or sending frame        |
| RED blinking   | Errors on medium | Lost frame due to:<br>- CRC Error |

#### 2.6.5 LED Z

It is used to view the state of the line impedance: fault if line break or termination not connected et each ends.

LED in GREEN indicates that impedance is good.

LED in RED indicates that impedance is fault.

# 2.7 Screen

The Oxtopus Router has a LCD screen in front. When the router starts, the screen displays the logo "Occitaline" and the name of the router.

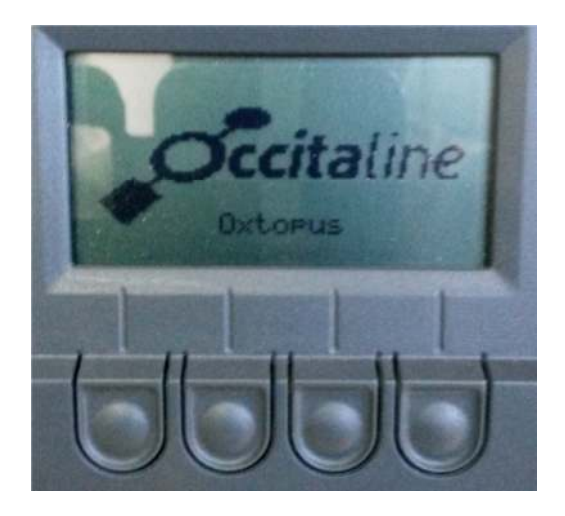

Figure 9 : Home screen

The buttons below the display are used to navigate in the menu.

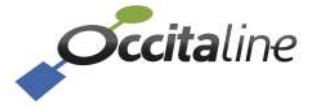

Press one of the buttons to access the menu which indicates the router configuration and bandwidth usage in real time to the ports LON FT / TP10.

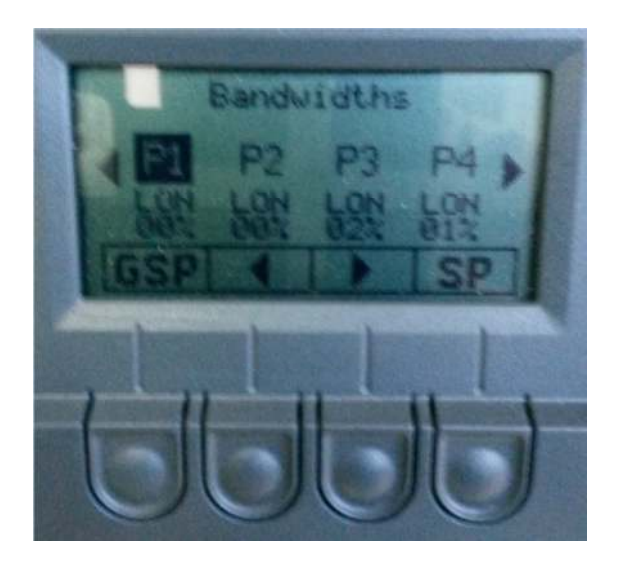

Figure 10 : First page menu

Buttons below the arrows are used to select the port. Once selected, press the button under the symbol "**SP**" (Service Pin) to send a service pin of the Neuron Chip of that port.

Whatever the selected port, the button under the symbol "**GSP**" allows you to send a service pin of each external Neuron Chip on router.

Finally, the page after Ports show you the IP address of the router.

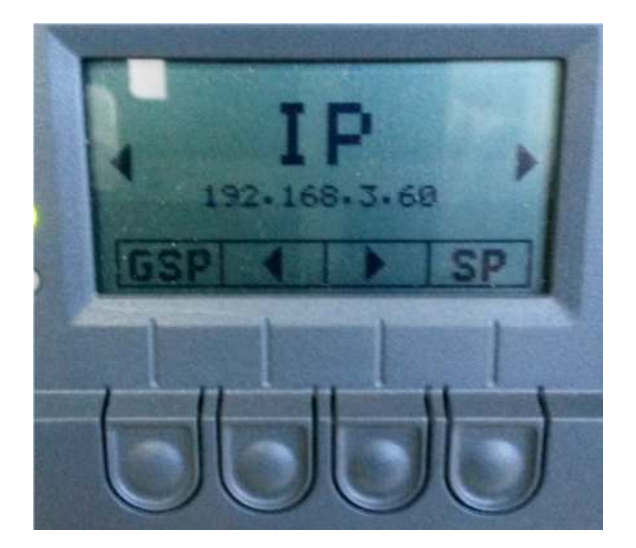

Figure 11 : IP page

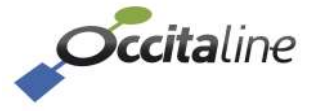

# 3 Easy and fast setting

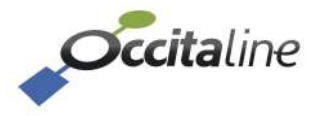

# 3.1 Wizard for configuration

A wizard has been developed to simplify the configuration of Oxtopus router.

Questions are asked in specific order. At the end of the sequence, the reboot of the router places it in the desired configuration.

The steps are:

- 1. System
- 2. Configure Wifi
- 3. EIA-709 Configuration
- 4. Modbus configuration
- 5. Reboot

When the reference does not have Wifi, EIA-709 or Modbus, the corresponding step is simply skipped (not showed) from the wizard.

All changes in the configuration Wizard will be saved at the last step. You can redo the Wizard as many times as you like without saving. All temporary values are stored until the backup or closing your session with the browser.

# 3.2 Starting wizard on home page

The actions menu is on the left. The user identification is at the top right of the page.

The home page shows the status of the router. (For more details see chapter 0)

| <b>Occita</b> line         | 2                     |                          |                          | ¥KEN ≜•            |
|----------------------------|-----------------------|--------------------------|--------------------------|--------------------|
|                            |                       |                          |                          |                    |
| ⊁ Configuration <          | Device-info           |                          |                          |                    |
| L <u>adi</u> Stats K       |                       |                          |                          |                    |
| E Log 🔍                    | Oxtopus (De-4L0-WI)   |                          | O Oxtopus                |                    |
| <b>C</b> Easy installation | Name                  | Oxtriputs_01             | -                        |                    |
|                            | Date                  | 2015-06-05               |                          | Occitaline         |
|                            | Time                  | 10:10:26                 | 20 C                     | 0 0 0 0            |
|                            | Architecture ethernet | Switch                   |                          |                    |
|                            | With                  | 2                        | -                        |                    |
|                            | SSID                  | OxTopers-Wills           | 1.1.1                    |                    |
|                            |                       |                          | CERERAL SERVICE PR       | Zeet 0 2 8 8 8     |
|                            | ETHO                  |                          |                          |                    |
|                            | General               | Port LON (Config server) | Port Lbn (Clien/Routeur) | Part Modbus Server |

Figure 12 Home page and Easy installation menu

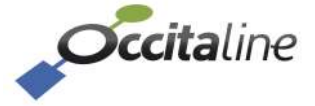

# 3.3 Login page

When access to a configuration page, if the user is not logged, the login page is proposed. (See Chapter 3.3)

The account is "**admin**", password is "**oxpass**".

# 3.4 Name of router

The name will be visible on the LCD screen and in the members list of the Channel IP.

| <b>Occita</b> line  |                      | 💥 EN           | <b>*</b> * |
|---------------------|----------------------|----------------|------------|
| 😤 Device-info       |                      |                |            |
| F Configuration     | Configuration system |                |            |
| 🕍 Stats             |                      |                |            |
| <b>≡</b> Log        | Cktopus_01           |                |            |
| C Easy Installation | A Dark               | 1 200          |            |
|                     |                      | and the second |            |
|                     |                      |                |            |

Figure 13 Define router name

# 3.5 IP address

The router can obtain an IP address by DHCP server or you can define a fixed IP address.

| occitaline         |     |                              | <b>XX</b> EN | <b>4</b> - |
|--------------------|-----|------------------------------|--------------|------------|
| Device-info        |     |                              |              |            |
|                    | i i | Configuration ETH0           |              |            |
| Land Stats         | ्र  | C Partie NUCK C Startis SUCK |              |            |
| ■ Log              | .4  | e Badi                       | → Neor       |            |
| at Pater accounter |     |                              |              |            |

Figure 14 Router with dynamic IP address

| Bit Debute-Hillo       Configuration ETHO       Mat Stats       Configuration ETHO       Debute DHCP® Disable DHCP       IP address       DNS 1       IS2 168.3.31       Netmask       265 255 255 0       Gateway                                                                                                    |                      |                    |       |
|----------------------------------------------------------------------------------------------------|----------------------|--------------------|-------|
| Configuration ETHO Configuration ETHO Configuratio | B Device-info        |                    |       |
| Ait Stats     Canabie DHCP © Disable DHCP       IP address     DNS 1       192.168.3.31     192.168.3.31       Netmask     DNS 2       255.255.255.0     Cateway                                                                                                    | 🗲 Configuration      | Configuration ETH0 |       |
| Log     O Enable OHCP © Disable OHCP       IP address     DNS 1       oč Easy installation     I92 :168 :3 31       Netmask     DNS 2       Gateway     Gateway                                                                                                    | unt Stats            |                    |       |
| OC Easy Instalation         192.168.3.31           Netmask         DNS 2           256.265.265.0                                                                                                    | 🛢 Log                | IP address         | DNS 1 |
| Netmask DNS 2 256 255 256 0 Gateway                                                                                                    | oc Easy installation | 192.168.3.31       |       |
| 255 255 255 0 Gateway                                                                                                    |                      | Netmask            | DNS 2 |
| Gateway                                                                                                    |                      | 255.255.255.0      |       |
|                                                                                                    |                      | Gateway            |       |
|                                                                                                    |                      |                    |       |

Figure 15 Router with fixed IP address

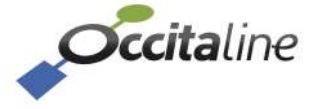

# 3.6 Wifi configuration

This page allows you to enable or disable the Wifi as well and set the access parameters.

| <b>Occita</b> line  |     |                                       | × EN ≜ • |
|---------------------|-----|---------------------------------------|----------|
| 🏚 Device-info       |     |                                       |          |
| Configuration       | (C) | Configuration WIFI                    |          |
| Leal. Stats         | (C) | 2- ····                               |          |
| ■ Log               | ¢   | Enable WIFI (9 Disable WIFI     e Bac | 🔸 mest   |
| of Easy instalation |     |                                       |          |

Figure 16 Disabling Wifi option

If WiFi is activated from the LCD screen, the values stored in the configuration will be used. By enabling WiFi by the Web, you can change its setting.

| occitaline      |           |                              |
|-----------------|-----------|------------------------------|
| 🚯 Device-info   |           |                              |
| ✗ Configuration |           | Configuration WIFI           |
| Lan Stats       | : %       | © Enable WiFI O Disable WiFI |
| 🔳 Log           | <u>\$</u> | SSID                         |
|                 |           | CixTopus-With                |
|                 |           | Pass Phrase                  |
|                 |           | 2336                         |
|                 |           | WPA                          |
|                 |           | WPA                          |
|                 |           | WPA Pairwire                 |
|                 |           | TKIP                         |
|                 |           | Channel                      |
|                 |           | 4                            |
|                 |           | € Васк                       |

Figure 17 Wifi setting

| SSID         | It defines the visible name usable by your PC, tablet or smart phone. |
|--------------|-----------------------------------------------------------------------|
| Pass Phrase  | This is the passcode to enter to validate the connection.             |
| WPA          | This is the security mode Wifi access.                                |
| WPA Pairwire | This is the encryption connection.                                    |
| Channel      | This is the channel frequency for wireless connection.                |

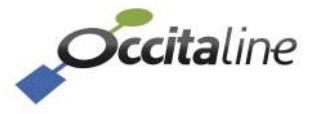

# 3.7 EIA-852 configuration

The router side IP must be a member of an IP Channel. The router can handle this task with its "Server Config".

Default routers come with the "config server" disabled.

| occitaline          |                                         |              | ¥€en ▲ • |
|---------------------|-----------------------------------------|--------------|----------|
| a Device-info       |                                         |              |          |
| Configuration       | Parameter for Lor                       | Works router |          |
| Lud. Stats          | 6                                       |              |          |
| ■ Log               | Config server rule                      |              |          |
| 📽 Easy installation | Do you want to activate the config serv | r? ©Yes ©No  |          |
|                     | EIA-852 Client rule                     |              |          |
|                     | EIA-852 Client IP and Port              |              |          |
|                     | 192 168 3 31                            | 1628         |          |
|                     | My config server address                |              |          |
|                     | 192.168.3.31                            | 1629         |          |
|                     | ← Back                                  |              | → Nmt.   |
|                     |                                         |              |          |
|                     |                                         | 5. 40        |          |

Figure 18 EIA-852 setting without Config Server

In case of the "config server" is on another device, you must define the IP address of it and the port (default 1629).

| <b>Occita</b> line |                                                   |           |
|--------------------|---------------------------------------------------|-----------|
| a Device-info      |                                                   |           |
| 🖌 Configuration    | Parameter for LonWorl                             | ks router |
| Lat. Stats         | k                                                 |           |
| E Log              | Config server rule                                |           |
|                    | Do you want to activate the config server ? ③ Yes | O No      |
|                    | Address and port config server                    |           |
|                    | 192.168.3.31                                      | 1629      |
|                    | Add the router to the channel list? ④ Yes 〇 No    |           |
|                    | EIA-852 Client rule                               |           |
|                    | EIA-852 Client IP and Port                        |           |
|                    | 192.168.3.31                                      | 1628      |
|                    | My config server address                          |           |
|                    | 192.168.3.31                                      | 1629      |
|                    | 🔶 Back                                            |           |

*Figure 19 EIA-852 setting with Config Server and adding router to the Channel IP* 

In case of "Config Server" enabled, the router can automatically be added to its list of members and you can no longer enter the address of the "Config Server".

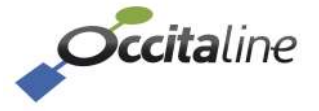

| Occitaline          |                                                                                              |              |
|---------------------|----------------------------------------------------------------------------------------------|--------------|
| n Device-into       |                                                                                              |              |
| 🗲 Configuration     | <ul> <li>Parameter for Lor</li> </ul>                                                        | Works router |
| 🕍 Stats             |                                                                                              |              |
| ≡ Log               | Config server rule                                                                           |              |
| C Easy installation | Do you want to activate the config serve<br>Address and port config server                   | r? ⊗Yes ◯No  |
|                     | 192.168.3.31                                                                                 | 1629         |
|                     | Add the router to the channel list? • Y<br>EIA-852 Client rule<br>EIA-852 Client IP and Port | es ©No       |
|                     | 192.168.3.31                                                                                 | 1628         |
|                     | My config server address                                                                     |              |
|                     |                                                                                              | 1600         |

#### Figure 20 EIA-852 setting with Config Server WITOUT adding router to the Channel IP

If you do not want to add the router to the members of Channel IP managed by this router, you must enter the address of its "Server Config".

| Occitaline        |    |                                                                                       |                                            |                             |            |                  |                     | HE EN            |
|-------------------|----|---------------------------------------------------------------------------------------|--------------------------------------------|-----------------------------|------------|------------------|---------------------|------------------|
| Device-info       |    |                                                                                       |                                            |                             |            |                  |                     |                  |
| Configuration     | •  | Channel list                                                                          | t                                          |                             |            |                  |                     |                  |
| Stats             | ÷. |                                                                                       |                                            |                             |            |                  |                     |                  |
| .og               | ¢  | Channel name                                                                          |                                            |                             |            |                  |                     |                  |
|                   |    |                                                                                       |                                            |                             |            |                  |                     |                  |
|                   |    | Oxtopus_CS                                                                            |                                            |                             |            |                  |                     |                  |
| Easy Installation |    | Oxtopus_CS                                                                            |                                            |                             |            |                  |                     |                  |
| asy installation  |    | Critapus_CS<br>Show 10 👻 entries<br>Name                                              | IP address                                 | Port                        | Status     | Enable           | Edit                | Edit             |
| any installation  |    | Cxtopus_CS<br>Show 10 entries<br>Name<br>Oxtopus_01                                   | IP address<br>192.168.3.31                 | <b>Port</b><br>1628         | Status     | Enable           | Edit                | Edit             |
| any installation  |    | Oxtopus_CS Show 10 entries Name Oxtopus_01 Oxtopus02                                  | IP address<br>192.168.3.31<br>192.168.3.26 | <b>Port</b><br>1628<br>1628 | Status<br> | Enable<br>V      | Edit<br>Z Edt       | Edit<br>@ Delete |
| any installation  |    | Oxtopus_CS  Show 10 entries  Name  Oxtopus_01  Oxtopus02  Showing 1 to 2 of 2 entries | IP address<br>192.168.3.31<br>192.168.3.26 | Port<br>1628<br>1628        | Status<br> | Enable<br>2<br>2 | Edit<br>ØEdt<br>Pro | Edit<br>Delate   |

Figure 21 Member list of the Channel IP

On the first time on this page, if you have checked the checkbox "Adding the router to the members", only the router is added. In this case, the first line shows the router's name and IP address. The edit and delete buttons are not available.

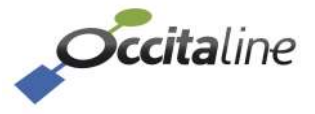

# 3.8 Modbus configuration

This page defines the communication port used by the Modbus IP Server (default 502). The protocol is TCP / IP.

A field also sets a rerouted slave address to get Modbus ports and EIA-709.1 statistics of routers's Neuron Chip.

| occitaline           |                                       |                      | HE DI L- |
|----------------------|---------------------------------------|----------------------|----------|
| Device-info          |                                       |                      |          |
| Configuration        | <ul> <li>Modbus IP config</li> </ul>  | uration              |          |
| 📶 Stats              | •                                     |                      |          |
| Log                  | <pre>ETH0</pre>                       |                      |          |
| of Eavy Installation | Address IP and port for Modbus Server |                      |          |
|                      | 192 168 3 31                          | 502                  |          |
|                      | Set Modbus slave address for reading  | on statistic over iP |          |
|                      | 2                                     |                      |          |
|                      | € Back                                |                      | - Dent   |
|                      | €- BACK                               |                      | + Feed   |
|                      |                                       | Figure 22            |          |

Server Modbus IP setting

If the router is equipped with EIA-485 port for Modbus, for each port you can configure speed, parity, stop bits and size.

| occitaline          |                                             |               | ₩EN ≛•   |
|---------------------|---------------------------------------------|---------------|----------|
| 🚯 Dévice-Info       |                                             |               |          |
| F Configuration     | <ul> <li>Configuration Serials p</li> </ul> | ports EIA-485 |          |
| 🔟 Stats             | *                                           |               |          |
| ■ Log               | * port3                                     | port4         |          |
| C Easy installation | Baudrate                                    | Baudrate      |          |
|                     | 9600                                        | 9600          | ¥        |
|                     | Parity                                      | Parity        |          |
|                     | None                                        | None          | ¥        |
|                     | Stop                                        | Stop          |          |
|                     | 1                                           | ✓ 1           | *        |
|                     | Size                                        | Size          |          |
|                     | 0                                           | ~ 0           | ~        |
|                     | RTU                                         | RTU           | <b>v</b> |
|                     | 🗲 Back                                      |               | → Next   |

Figure 23 Serial ports EIA-485 setting

The source address is the address requested by Modbus Client on IP. The port is the line that will be sent. The request destination address is the real slave address of the device connected on line.

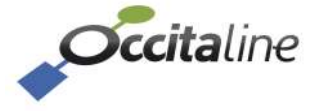

| occitaline           |    |                             |                                                |                         |              |          |
|----------------------|----|-----------------------------|------------------------------------------------|-------------------------|--------------|----------|
| de Device-into       |    | annual sa transmis          |                                                |                         |              |          |
| ✔ Configuration      | e. | Modbus NAT                  | router                                         |                         |              |          |
| 🕍 Stats              | ×. | -                           |                                                |                         |              |          |
| ELog                 | ٠  | Add a new gateway entry     |                                                |                         |              |          |
| ot Easy installation |    | Show 10 😴 entries           |                                                |                         |              |          |
|                      |    | Slave addr. source          |                                                | Slave addr. destination | Edit         | Edit     |
|                      |    | 2                           | Slave address reserved for LonWorks statistics |                         |              |          |
|                      |    | 10                          | Port3                                          | 1                       | 🖉 Edit       | 🔒 Delete |
|                      |    | 11                          | Port3                                          | 2                       | <b>⊠</b> Edt | Celete   |
|                      |    | 20                          | Port4                                          | <b>U</b>                | Edit         | Delete   |
|                      |    | 21                          | Port4                                          | 2                       | Cak          | Delete   |
|                      |    | Showing 1 to 5 of 5 entries |                                                |                         | Previous     | 1 Next   |
|                      |    | + Back                      |                                                |                         |              | → Next   |

Figure 24 Translation address table for Modbus

# **3.9 Confirm and reboot**

This page will record into the router all parameters entered by the user.

| occitaline          |                                   | <b>NK</b> EN | 4.4 |
|---------------------|-----------------------------------|--------------|-----|
| 🕫 Device-Info       |                                   |              |     |
| 🗲 Configuration 🔮   | Save all configuration and reboot |              |     |
| Lal Stats C         |                                   |              |     |
| ELog ¢              | And 1/21/2 21/22                  |              |     |
| C Easy instaliation |                                   |              |     |
|                     | ◆ Back                            | → Ne         | κŧ. |
|                     |                                   |              |     |

Figure 25 Validation du Wizard

The values will be used after the reboot or by turning off / on the router.

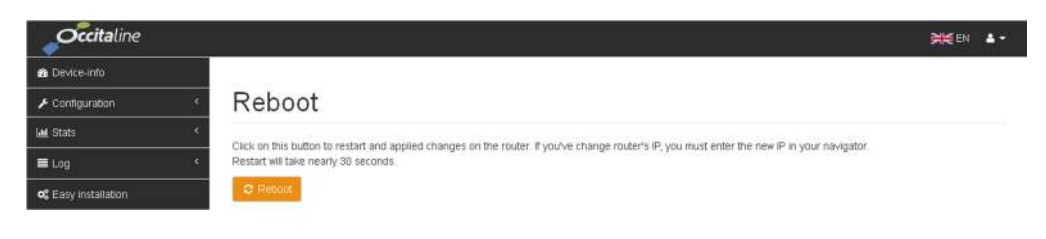

Figure 26 Router reboot

After validation, wait for 15 to 20 seconds for restart.

If you changed the IP address, the browser cannot find the router. You may need to change the address of your PC to be in the same subnet and enter the new router IP address to find its home page.

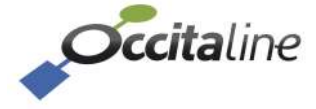

(B

# 4 Details settings

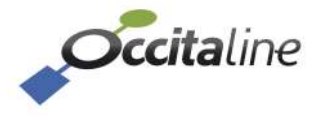

# 4.1 Resizable page to the screen device

| occitaline             |                       |              |                     | 🗮 en 🔺           |
|------------------------|-----------------------|--------------|---------------------|------------------|
| Device-info            |                       |              |                     |                  |
| 🗲 Configuration 💦 👻    | Device-info           |              |                     |                  |
| Configuration system   |                       |              |                     |                  |
| Configuration ETH0     | Oxtopus (Ox-4L0-WI)   |              | Oxtopus             |                  |
| Configuration WIFI     | Name                  | Oxtique_01   |                     |                  |
| Configuration LON *    | Date                  | 2915-06-03   | 1                   | Occitaline       |
| Channel list           | Time                  | 20:13:17     | 20 C                | 0000             |
| Configuration Modbus Y | Architecture ethernet | Switch       |                     |                  |
| Server Lon stat        | van                   | 65           |                     | 24 4 4 4         |
| Serials ports          | SSID                  | OxTopus-Will | P=1=1               |                  |
| NAT Router             |                       |              |                     |                  |
| ML Stats 4             | 1                     |              | CENERAL SERVICE PIN |                  |
| Log 4                  |                       |              |                     | 2001 0 0 0 0 0 0 |
| 🕫 Easy installation    |                       |              |                     |                  |

The Web site is automatically adapted to the device that consults.

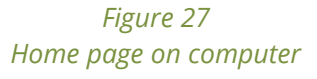

When the device menu width no longer fits to the left, it is reduced and can be opened by the top right button.

| evice-info            |              |
|-----------------------|--------------|
| Oxtopus (0x-4Lo-W)    |              |
| Name                  | Ostopus_01   |
| Date                  | 2015-06-03   |
| Dime:                 | 23:03:20     |
| Architecture ethernet | Switch       |
| Man                   | 18           |
| 99D                   | OxTopus With |

Figure 28 Home page on tablet in portrait

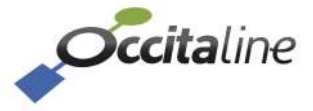

# 4.2 Home page

The home page displays the router's condition: configuration, impedance mismatches, sending services pin of each EIA-709.1 ports.

This page is not protected by password.

| Occitaline     |                                                             |                                                                              | FF 🔺 Connect                                                   |
|----------------|-------------------------------------------------------------|------------------------------------------------------------------------------|----------------------------------------------------------------|
| en-cro         |                                                             |                                                                              |                                                                |
| nguration      | Device-info                                                 |                                                                              |                                                                |
| 5              | 4                                                           |                                                                              |                                                                |
|                | O Deserve (Construction)                                    | O Ostopus                                                                    |                                                                |
| y installation | Nom                                                         | 0:#444_01                                                                    |                                                                |
|                | Date                                                        | 2915-46-85                                                                   | Occitaline                                                     |
|                | neure                                                       | 11.41390                                                                     | 0000                                                           |
|                | Architecture ethernet                                       | Switch                                                                       |                                                                |
|                | ven                                                         |                                                                              |                                                                |
|                |                                                             | FT-1                                                                         |                                                                |
|                | ETHO                                                        |                                                                              |                                                                |
|                | Général Port LON (Config                                    | server) Port Lon (Client/Routeur)                                            | Port Modbus Server                                             |
|                | IP 127.4.4.1 Channel name                                   | Oxtopus_CS ND externe 380000                                                 | 90100 Port 592                                                 |
|                | Nb de membre                                                | 2 ND interne 3890000                                                         | 00101 Protocoles TCP                                           |
|                |                                                             | Mode Confi                                                                   | gured Statistique LON Archive                                  |
|                |                                                             | A SERVICE PIN                                                                | Statistique Modbus Archève                                     |
|                | Ports<br>Perts (LONI)<br>NO interne 3100000<br>Type routeur | Pett2 (LCM)<br>HID esteme<br>9933 - Configured<br>Configured<br>Type routeur | 3000000 ULL Configuent<br>3000000 USL Configuent<br>Configuent |
|                | C SERVICE FIN                                               | C SERVICE PIN                                                                |                                                                |

Figure 29 Complete home page

Several panels are displayed according to the reference product.

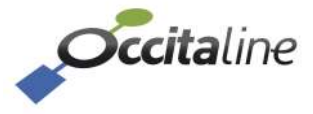

#### 4.2.1 Device info Device-info

| Nom                   | Oxtopus_01 |
|-----------------------|------------|
| Date                  | 2015-06-05 |
| Heure                 | 11:41:00   |
| Architecture ethernet | Switch     |
| Anti                  | Π          |

#### Figure 30 General Information

Reference of the product is shown in banner title.

Date/Time This is the current time of the router. It is used for log errors and statistics.

Architecture It is the use of the two RJ45 connectors for Eth0 Eth1. The current mode is "Ethernet switch."

Wifi indicates if WiFi is active or No.

SSID When WiFi is active, this is the name of the visible WiFi access in devices used for connection.

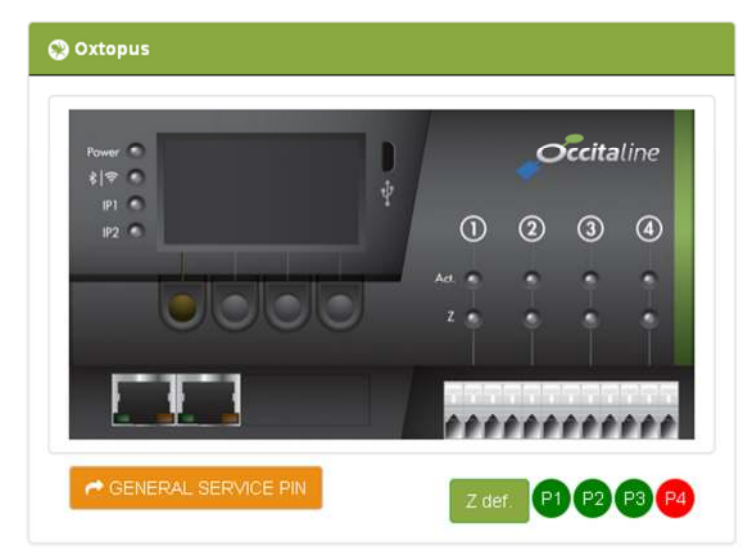

#### Figure 31 Oxtopus router

Under the image, the button "GENERAL SERVICE PIN" sends the service pin of all ports simultaneously. Red or green circles at the bottom right indicates the ports fault impedance on each line.

### 4.2.2 Ethernet chapter

Chapter Eth0 indicates all services provided by the router via Ethernet

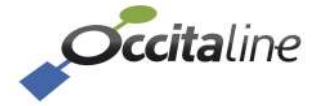

| IP 127.0.0.1 |                         |                        |                         |
|--------------|-------------------------|------------------------|-------------------------|
|              | Channel name Oxtopus_cs | NID externe 3800000100 | Port 50                 |
|              | Nb de membre 2          | NID interne 3800000101 | Protocoles TCF          |
|              |                         | Mode Configured        | Statistique LON Archive |

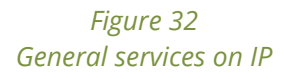

#### 4.2.2.1 General panel

IP

IP address of router.

#### 4.2.2.2 Config Server panel

Channel name This is the name of channel IP for rule « Config Server ». This name is only used by the user. He has no rule in the protocol.

Nb member Number of members declared in channel list.

#### 4.2.2.3 Router EIA-852 Client panel

| NID externe | Neuron ld on router EIA-709 IP side.                    |
|-------------|---------------------------------------------------------|
| NID interne | Neuron Id on IP router internal side.                   |
| Mode        | Routing mode EIA-709. (Configured, Repeater, Learning,) |

#### 4.2.2.4 Modbus server IP panel

| Port        | Communication port for Modbus IP server.                           |
|-------------|--------------------------------------------------------------------|
| Protocol    | TCP: IP Protocol used for Modbus IP server.                        |
| Stat Lon    | Indicates logs router EIA-709 statistics to view them graphically. |
| Stat Modbus | Indicates Modbus Router logs Modbus statistics to view them.       |

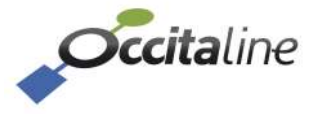

#### 4.2.3 Ports chapter

In accordance with the reference product, the ports used are from 1 to 4. Each of them can be supplied for use in EIA-709 or Modbus.

|              | 1650 | 100 | 1  |
|--------------|------|-----|----|
| $\mathbf{r}$ | n    | n   | rc |
|              | v    |     | ເວ |
|              | -    | ÷., |    |

| rtt (LON)                                                              |                                                                    | Port2 (LON)                              |                         |
|------------------------------------------------------------------------|--------------------------------------------------------------------|------------------------------------------|-------------------------|
| NID externe                                                            | 38000000102 - Configured                                           | NID externe                              | 38000000104 - Configure |
| NID interne                                                            | 3800000103 - Configured                                            | NID interne                              | 3800000105 - Configure  |
| Type routeur                                                           | Configured                                                         | Type routeur                             | Configure               |
|                                                                        |                                                                    |                                          |                         |
|                                                                        |                                                                    |                                          |                         |
|                                                                        | 38000000106_Configured                                             | Port4 (MODBUS)                           | 11520                   |
| ✓ SERVICE PIN<br>nts (LON)<br>NID externe                              | 3800000 106 - Configured                                           | Port4 (MODBUS)                           | 11520                   |
| MID interne                                                            | 38000000106 - Configured<br>30000000107 - Configured               | Port4 (MODBUS) Baudrate Parity           | 11520<br>Non            |
| NID externe<br>NID interne<br>Type routeur                             | 38000000106 - Configured<br>20000000107 - Configured<br>Configured | Port4 (MODBUS) Baudrate Parity Stop      | 11520<br>Non            |
| SERVICE PIN Its (LON) IID externe IID interne Type routeur SERVICE PIN | 38000000106 - Configured<br>3000000107 - Configured<br>Configured  | Port4 (MODBUS) Baudrate Parity Stop Size | 11520<br>Nor            |

Figure 33 General on ports

#### 4.2.3.1 EIA-709 port

| NID external | External Neuron ld of router.              |
|--------------|--------------------------------------------|
| NID internal | Internal Neuron ld of router.              |
| Type router  | Routing mode choosen by your manager tool. |

#### 4.2.3.2 Modbus port

| Baudrate | Speed of serial port.                              |
|----------|----------------------------------------------------|
| Parity   | Parity of serial port.                             |
| Stop     | Number of stop bit for serial port.                |
| Size     | Size of each word for serial port (Modbus 8 bits). |
| Mode     | Mode usage of serial port in Modbus « RTU »        |

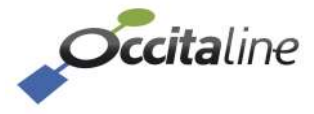

### 4.3 Menus

Menus are displayed on the left with a sufficient width terminal. If the width does not allow it, they fold out with the top right button. We find:

| Device info       | Home page                                                 |
|-------------------|-----------------------------------------------------------|
| Configuration     | Organized in system, Ethernet, Wifi, EIA-709.1 and Modbus |
| Stats             | Graphical statistics                                      |
| Log               | Logs of communication and error                           |
| Easy Installation | The wizard                                                |

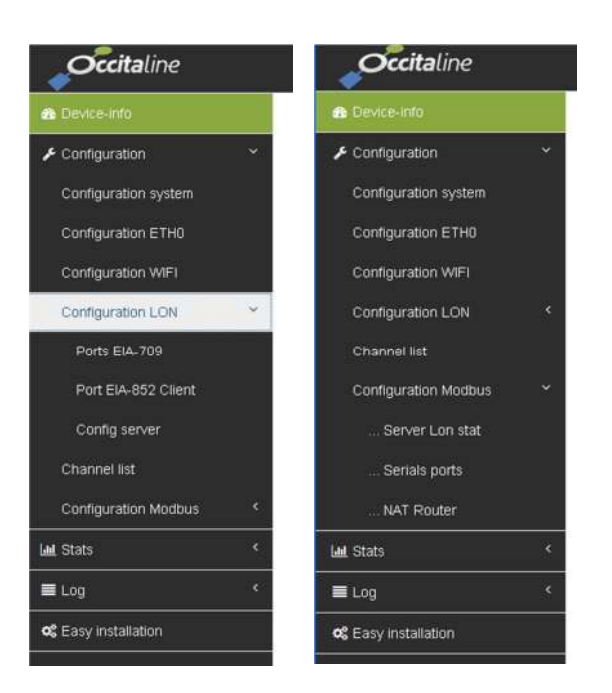

Figure 34 Menus example

# 4.4 Login page

When access to a configuration menu, if the user is not logged in, a login page is proposed. It is also possible to call this page from the top right menu: "Connection." The account is "**admin**" password is "**oxpass**".

| occitaline                              |            |              | FR FR | A Connection |
|-----------------------------------------|------------|--------------|-------|--------------|
| 2 Device-info                           |            |              |       |              |
| F Configuration                         | Connection | 1            |       |              |
| 🕍 Stats 🔇 <                             |            |              |       |              |
| ■ Log <                                 |            | Nom          |       |              |
| <b>o</b> <sup>o</sup> Easy installation |            | Not do posso |       |              |
|                                         |            | muc de passe |       |              |
|                                         |            | ▲ Connection |       |              |

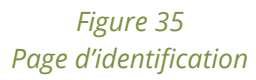

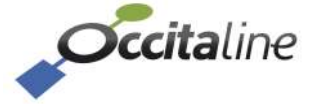

# 4.5 User modification account

| occitaline          |              |              | Men 4. |
|---------------------|--------------|--------------|--------|
| B Device-info       |              |              |        |
| F Configuration     | User Profile |              |        |
| M Stats             | < Name       | New password |        |
| Log                 | < admin      |              |        |
| 🞗 Easy installation | Level        | Language     |        |
|                     | Admin        | EN           | -      |
|                     | Guest user   |              |        |
|                     |              |              |        |
|                     | Name         | Language     |        |

Figure 36 User modification page

With this page, the user can change his password and his language used after connection.

| (F | The language for « guest user» modifies the default language for not logged users. |
|----|------------------------------------------------------------------------------------|
|    |                                                                                    |

# 4.6 Reboot page

This page will log into the router all the parameters entered by the user.

| occitaline                                                               |                                                                                                    | <b>NK</b> EN |      |
|--------------------------------------------------------------------------|----------------------------------------------------------------------------------------------------|--------------|------|
| <ul> <li>B Device-Info</li> <li>         ✓ Configuration     </li> </ul> | <ul> <li>Save all configuration and reboot</li> </ul>                                                                                                    |              |      |
| Lad Stats<br>■ Log<br>C Easy Instatistion                                | Are your sure?<br>and the second second secon | ⇒ Ne         | ut . |
|                                                                          |                                                                                                    |              |      |

#### Figure 37 Wizard confirmation

The values will take effect after the reboot page or by turning off / on the router. After validating this page, you need to wait 15 to 20 seconds to reboot.

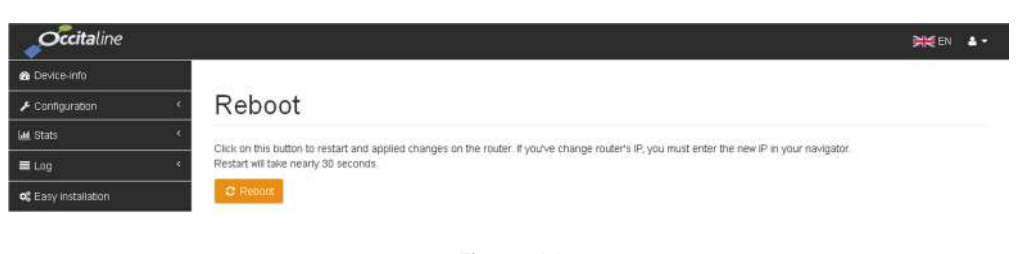

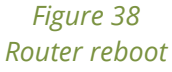

If you changed the IP address, the browser cannot find the router. You may need to change the address of your computer in same subnet and enter the new router IP address to find its home page.

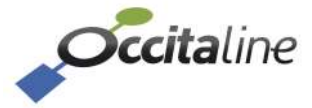

# 4.7 System configuration

**Occita**line 🚯 Device-Info Configuration system Configuration Name Configuration ETH0 Oxtopus\_01 Configuration LON 🖺 Save 🛛 😢 Cance Channel list Configuration Modbus Date/Time La Stats 🖺 Enable NTP 🔳 Log Date c Easy installation 08/06/2015 Time 17:18 🖺 Save 🛛 😣 Cancel

This page allows you to change the router's name, date and time.

Figure 39 Configuration system

# 4.8 Configuration

This page allows to select the router's addressing mode. Either the IP address is dynamically assigned on the network by a DHCP server or it is manually assigned and called "static IP" address.

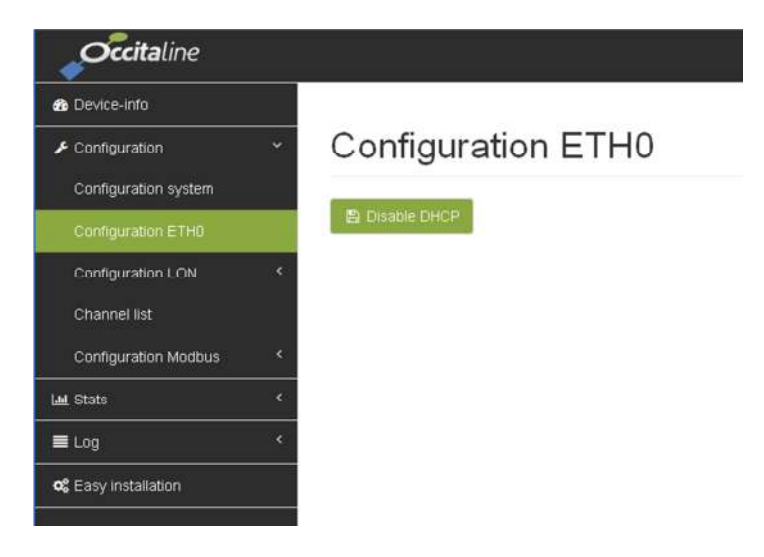

Figure 40 ETH0 configuration with DHCP

All modification of IP address takes effect after reboot.

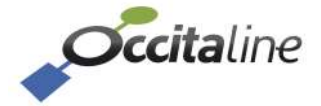

(P

| occitaline                  |                                        |       | ¥€ EN       | ۵٠     |
|-----------------------------|----------------------------------------|-------|-------------|--------|
| n Device-Info               |                                        |       |             |        |
| F Configuration             | <ul> <li>Configuration ETH0</li> </ul> |       |             |        |
| Configuration system        |                                        |       |             |        |
|                             | E Emaile Cerc.P<br>IP address          | DNS 1 |             |        |
| Configuration LCN           | 192.168.1.252                          |       |             |        |
|                             | Netmask                                | DNS 2 |             |        |
| Configuration Modous        | 200 200 204 0                          |       |             |        |
| 😹 Stats                     | Gateway                                |       |             |        |
| ■ Log                       | •                                      |       |             |        |
| <b>o;</b> Easy installation |                                        |       | E Love O Ca | the st |

Figure 41 Configuration ETH0 with fixed IP

# 4.9 Port EIA-709

This page serves only to display the configuration of the EIA-709 router ports.

| occitaline                                                      |                                   |                           | 💥 en 🔺 |
|-----------------------------------------------------------------|-----------------------------------|---------------------------|--------|
| Device-Info                                                     |                                   |                           |        |
| F Configuration                                                 | <ul> <li>Ports EIA-709</li> </ul> |                           |        |
| Configuration system<br>Configuration ETH0<br>Configuration LCN | Port1<br>Status                   | Port2<br>status           |        |
| Ports EIA-709                                                   | Not configured                    | Naticonfigured            |        |
| Port EIA-852 Client                                             | Router mode<br>Configured         | Router mode<br>Configured | -      |
| Channel list<br>Configuration Modbus                            | Port3                             |                           |        |
| ial Stats                                                       | Not configured                    |                           |        |
| ■ Log                                                           | Router mode                       |                           |        |
| 🕰 Easy installation                                             | Configured                        | -                         |        |

Figure 42 Configuration des ports EIA-709

# 4.10Port EIA-852 Client

This page allows you to change the communication port for data exchange in EIA-852 Client (1628 by default) and the IP address and port (1629 by default) for the config server.

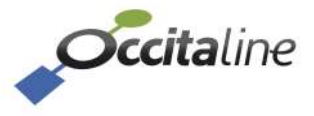

| 🏚 Device-Info                          |      |                            |                         |
|----------------------------------------|------|----------------------------|-------------------------|
| Configuration                          | ÷.   | Port EIA-852 Clie          | nt                      |
| Configuration system                   |      |                            |                         |
| Configuration ETH0                     |      | ETH0                       |                         |
| Configuration LON                      |      |                            |                         |
| Ports EIA-709                          |      | EIA-852 Client IP and Port |                         |
|                                        |      | 192 168 1 252              | 1628                    |
| Port Ex-852 Coent                      |      | My config server address   |                         |
| Config server                          |      | 192.168.3.31               | 1629                    |
| Channel list                           |      | Agregation time            |                         |
| Configuration Modbus                   | ं ६ः | Off                        |                         |
| <u>nl</u> Stats                        | ٠.   | Reorder time               |                         |
| E Log                                  | ¢    | Off                        |                         |
| •••• ••••••••••••••••••••••••••••••••• |      |                            | formation in the second |

Figure 43 EIA-852 client configuration

Its config server is not necessarily the router itself. That may be another router or a computer. It will specify the IP address and port used for this function.

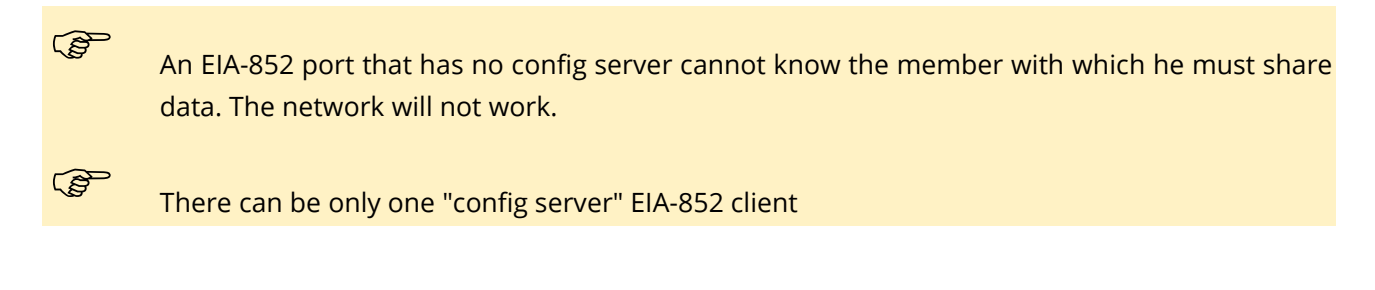

# **4.11The config server**

The router is delivered with the Config Server disabled. To enable and configure it, just click the button. "**Enable the config server**."

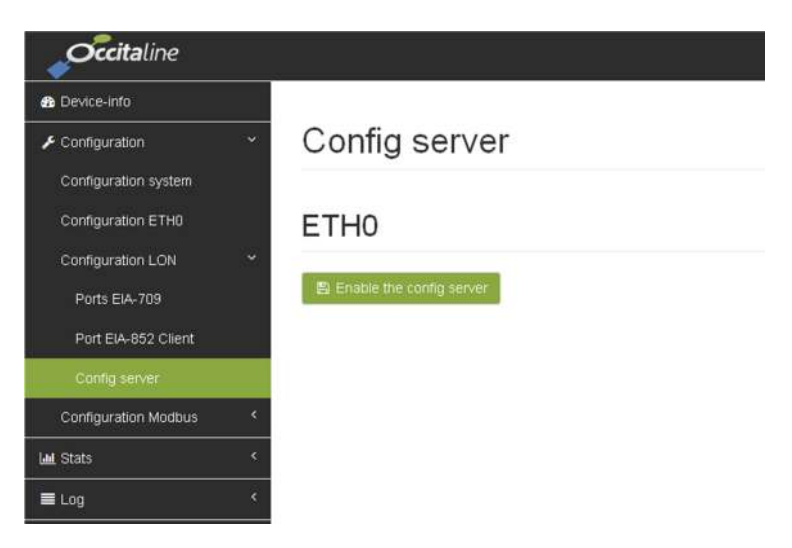

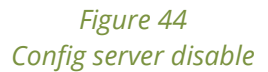

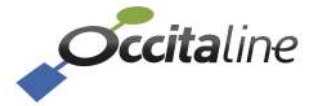

The IP address of the config server is IP address of the router itself. The port can be changed. The default value is 1629.

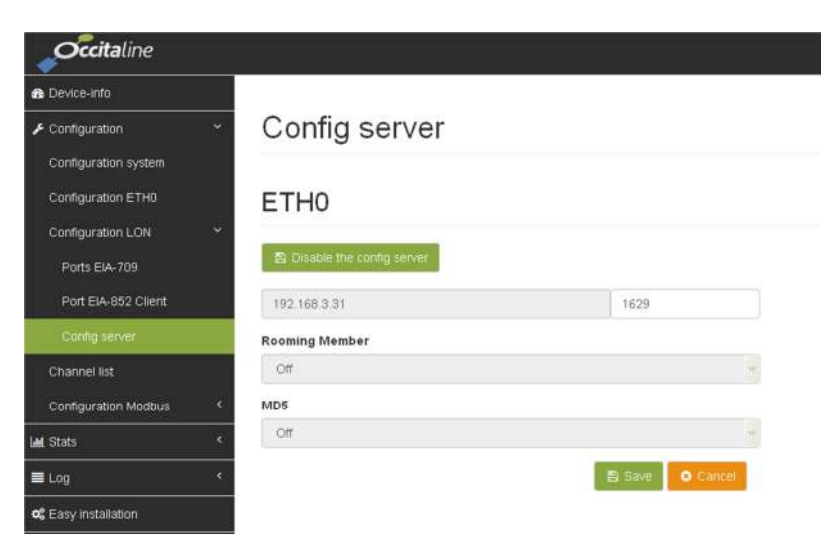

Figure 45 Config server activated

# 4.12Channel list

This page allows adding, removing, enabling, exporting, importing and test members of IP channel. All members of the list are likely to share data. They will be installed in one or more LNS databases.

| occitaline           |         |                     |                   |          |                 |        |         | <b>X</b> en | 4- |
|----------------------|---------|---------------------|-------------------|----------|-----------------|--------|---------|-------------|----|
| n Device-info        |         |                     |                   |          |                 |        |         |             |    |
| Contiguration        |         | Channe              | l list            |          |                 |        |         |             |    |
| Configuration system |         | Channel name        |                   |          |                 |        |         |             |    |
| Configuration ETH0   |         | Oxtopus_CS          |                   |          |                 |        |         |             |    |
| Contiguration LON    | - C     | E Sare 0            | Cancer            |          |                 |        |         |             |    |
| Creation 15:         |         |                     |                   |          |                 |        |         |             |    |
| Configuration Modbus | <u></u> | Cont.               | att all @1 Export | - import |                 |        |         |             |    |
| Lat. State           | e       | Show w and          | The               |          |                 |        |         |             |    |
| ■ Log                | •       | Name                | IP address        | Port     | Status          | Enable |         |             | -  |
| og Easy installation |         | AND SER             | S. March 1985     | Sec.     | CENTRAL CONTROL | 10     |         |             |    |
|                      |         | Oxtopus_01          | 192 168 3 31      | 1628     |                 | E      | la £ot. | C Dente     |    |
|                      |         | Cxtopus02           | 192.168.3.26      | 1628     | Registered      |        | 🖬 Edit  | 😫 Delete    |    |
|                      |         | Showing 1 to 4 of 4 | entries           |          |                 |        |         | < 1         | >  |

Figure 46 Liste des membres du Channel

The role of the Config Server is like a "virtual electrician" that will connect all devices on the same wired network.

# 4.13Configuration of Modbus server Stat EIA-709

This page provides the Modbus slave address to query the router on the statistics of external Neuron Chip of routers, status and Modbus Serial ports as impedance.

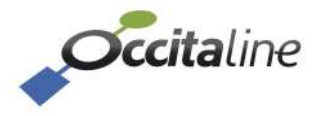

| Occitaline                  |                        |                                      |               | M Ri       |
|-----------------------------|------------------------|--------------------------------------|---------------|------------|
| Device into                 |                        |                                      |               |            |
| 🗲 Contiguration 👻           | Modbus se              | rver for Lon stats                   |               |            |
| Configuration system        |                        |                                      |               |            |
| Configuration ETH0          | Set Modbus slave addre | ss for reading Lon statistic over IP |               |            |
| Contguestion LON            |                        |                                      |               |            |
| Channel list                | El Bave O. Carcell     |                                      |               |            |
| Configuration Modeus        | Show 🔗 entries         |                                      |               |            |
| Derver Lon stat             | Reuter                 | Neuron                               | Start Address | 50x        |
| Serials ports               | PortIP1                | External                             | 1000          | 100        |
| NAT Drater                  | PortIP1                | internal                             | 1500          | 100        |
|                             | Port1                  | External                             | 2000          | 100        |
| Stats *                     | Port1                  | internal                             | 2500          | 100        |
|                             |                        |                                      |               |            |
| Log (                       | Port9                  | Puternal                             | 9000          | 100        |
| ELog <<br>Easy installation | Port2                  | Puternal                             | 3000          | 100        |
| E Log <                     | Port2<br>Port3         | Puternal<br>Internal<br>External     | 3500<br>4000  | 100<br>100 |

*Figure 47 Configuration of slave address for statistics.* 

Each Neuron Chip has a base address and each counter is set to a 16-bit word.

The reading is done by a read command on an "Input Register" Modbus.

### **4.14Configuration Modbus serial Ports**

This page allows to change all the serial parameters for Modbus serial ports

| Device-info          |         |               |  |
|----------------------|---------|---------------|--|
| Configuration        |         | Serials ports |  |
| Configuration system |         |               |  |
| Configuration ETH0   |         | Port4         |  |
| Configuration LON    | ¢       | Baudrate      |  |
| Channel list         |         | 115200        |  |
| Configuration Modbus | 140     | Parity        |  |
| Server Lon stat      |         | None          |  |
| Senals ports         |         | Stop          |  |
| NAT Router           |         | 1             |  |
| Stats                |         | Size          |  |
|                      |         | 8             |  |
| Log                  | <u></u> | Router mode   |  |
| Easy installation    |         | RTU           |  |

Figure 48 ModBus serial port configuration

# 4.15Configuration Modbus NAT router

This page allows to add, delete, edit, export and import translations Modbus Source slave address to a destination slave address on a serial port to join device.

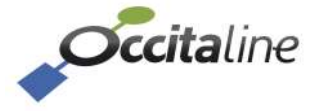

(P

| occitaline           |    |                             |        |                         |        | NKEN A     |
|----------------------|----|-----------------------------|--------|-------------------------|--------|------------|
| Device-Info          |    |                             |        |                         |        |            |
| € Configuration      | ÷. | NAT Route                   | er     |                         |        |            |
| Configuration system |    |                             | _      |                         |        |            |
| Configuration ETH0   |    | C Add C Excort 1 m          | sport; |                         |        |            |
| Configuration LON    | 98 | Show entries                |        |                         |        |            |
| Channel list         |    | Slave addr. source          | Port   | Slave addr. destination |        |            |
| Configuration Modbus | ÷  | 10                          | з      | 4                       | S EOL  | g Delete   |
| Server Lon stat      |    |                             | з      | 2                       | S Eat  | B Delete   |
| Senals ports         |    | 20                          |        |                         | R For  | C Taline   |
|                      |    | 20                          |        |                         | C.C.M. | C. Allenad |
| Stats                | 16 | .21                         | 4      | 2                       | Edit.  | D Dolese   |
| t Log                | н, | Showing 1 to 6 of 6 entries |        |                         |        | < 1 >      |
| Ean installation     |    |                             |        |                         |        |            |

#### Figure 49 Router NAT Modbus configuration

To each source slave address matches a serial port and a destination slave address on that port. This table allows to use the same destination slave addresses on all serial ports.

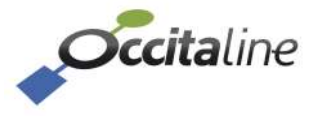

# 5 Configuration via USB

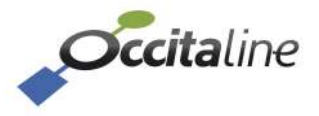

# **5.1 General Information**

For the USB driver installation and terminal, refer to the annexes 7.2 and 7.3.

When your device is running and configured, press the "Enter" key to display the menu. There are two choices:

- Restore the default IP address 192.168.1.254
- To restart

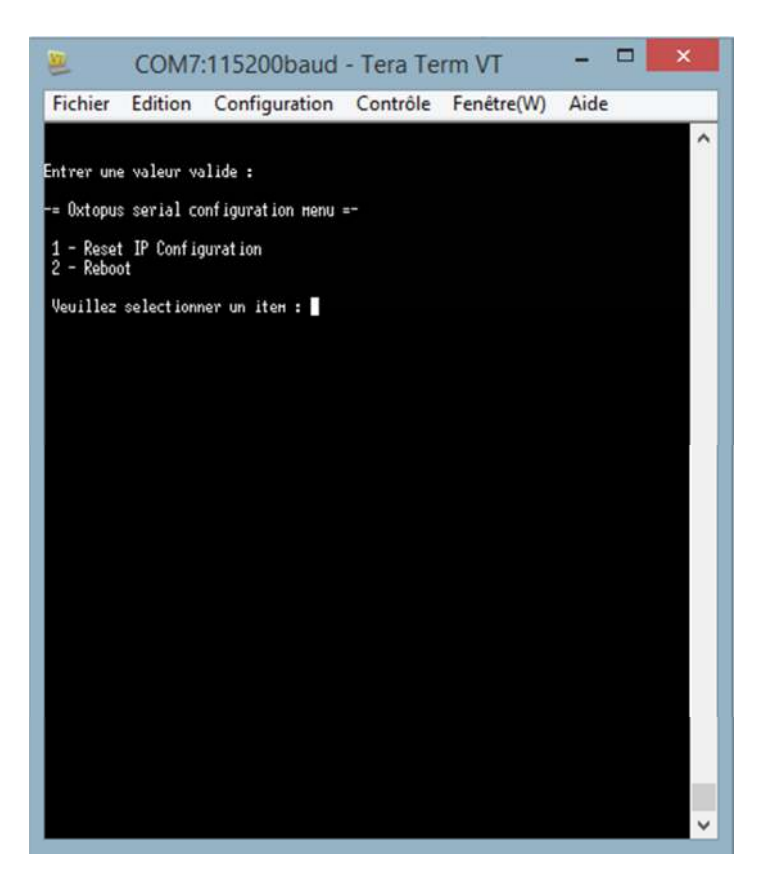

Figure 50 Screen on terminal connected to the router

# 5.2 Default IP address

To force the default IP address, select "1" on your keyboard, and confirm by pressing "enter"

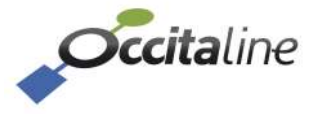

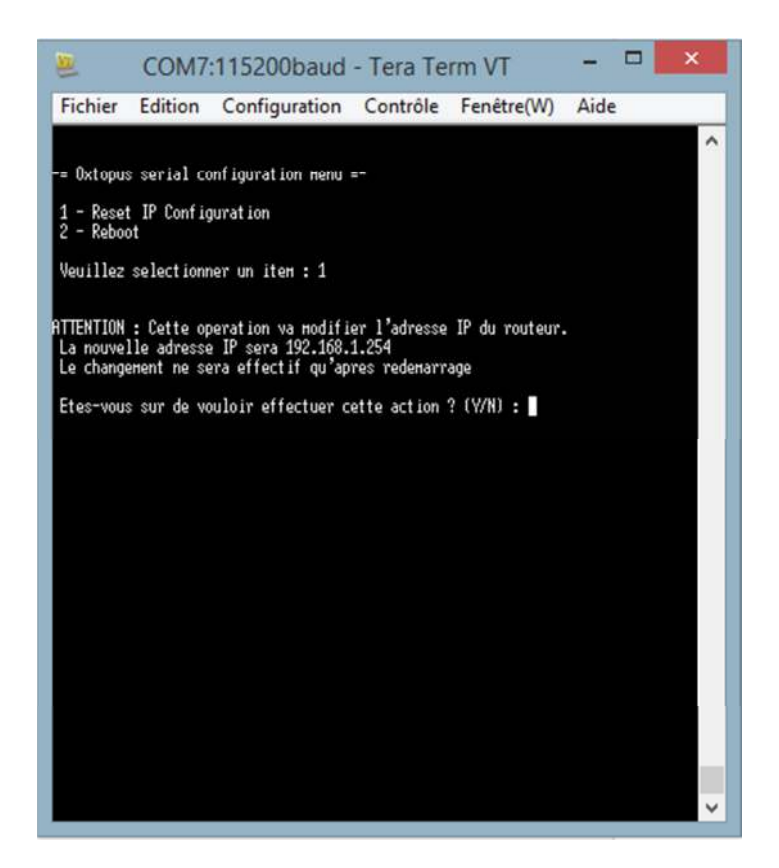

Figure 51 Confirmation load manufacturer values by "Y"

The interface asks you to confirm by pressing "Y" or "N" to return to main menu

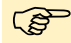

The changing IP address will be effective after restart. Please note that restart is not done automatically after the IP address change

# 5.3 Restarting

To reboot, select the "2" key on your keyboard, and confirm by pressing "enter".

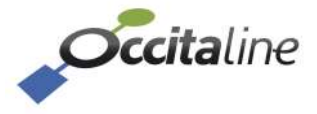

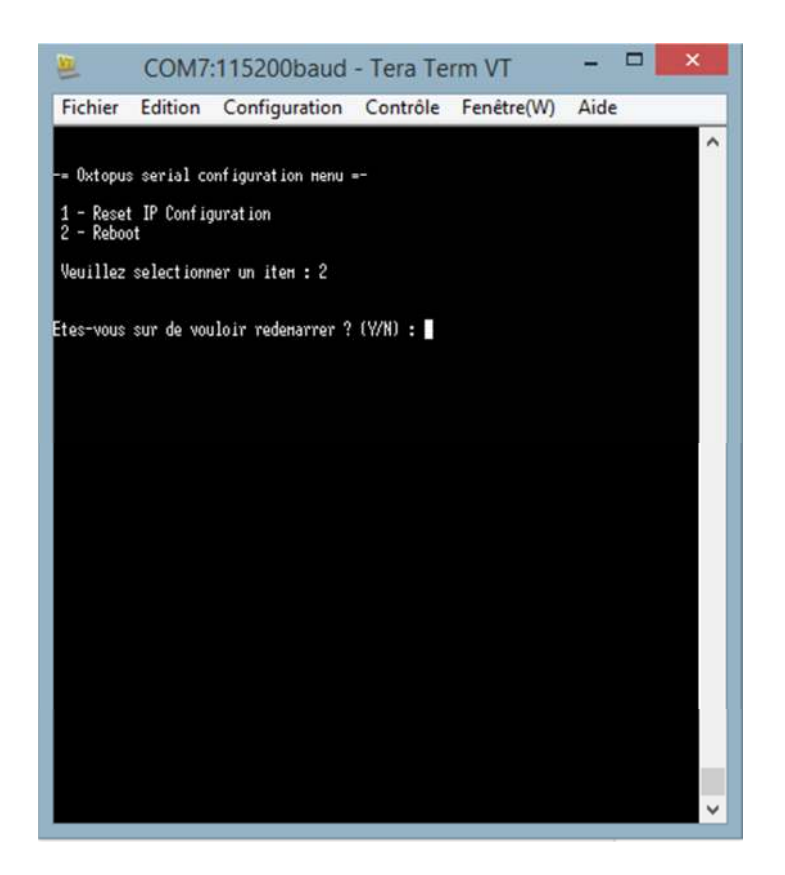

Figure 52 Confirm Reboot by "Y"

The interface asks you to confirm by pressing "Y" or "N" to return to main menu

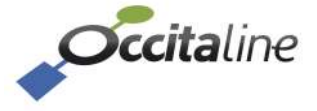

# 6 Smart Channel usage

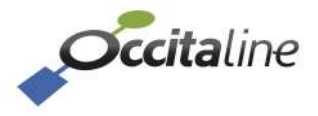

# 6.1 Preamble

(P

To simply use the Oxtopus routers in NL220 or NLFacilities you must have placed specific files in the directory NLSmartChannel. See Appendix 7.1

These routers are equipped with an Ethernet port with an Ethernet switch on two RJ45 connectors and 1, 2, 3 or 4 ports TP / FT10. Some models can be equipped with 1, 2 or 3 Modbus ports. These are considered invisible in NL220.

Model to be installed in Smart Channel

|               | M            | odèle à installer c | lans Smart Chanr | nel          |
|---------------|--------------|---------------------|------------------|--------------|
| Référence     | Ox-1Lo       | Ox-2Lo              | Ox-3Lo           | Ox-4Lo       |
| Ox-1Lo        | $\checkmark$ |                     |                  |              |
| Ox-1Lo-Wi     | $\checkmark$ |                     |                  |              |
| Ox-1Lo-1Mo    | $\checkmark$ |                     |                  |              |
| Ox-1Lo-1Mo-Wi | $\checkmark$ |                     |                  |              |
| Ox-2Lo        |              | $\checkmark$        |                  |              |
| Ox-2Lo-Wi     |              | $\checkmark$        |                  |              |
| Ox-2Lo-1Mo    |              | $\checkmark$        |                  |              |
| Ox-2Lo-1Mo-Wi |              | $\checkmark$        |                  |              |
| Ox-3Lo        |              |                     | $\checkmark$     |              |
| Ox-3Lo-Wi     |              |                     | $\checkmark$     |              |
| Ox-3Lo-1Mo    |              |                     | $\checkmark$     |              |
| Ox-3Lo-1Mo-Wi |              |                     | $\checkmark$     |              |
| Ox-4Lo        |              |                     |                  | $\checkmark$ |
| Ox-4Lo-Wi     |              |                     |                  | $\checkmark$ |

# 6.2 Main channel modification

If the channel type on which you want to install the router is not IP10L, you can modify it by editing it.

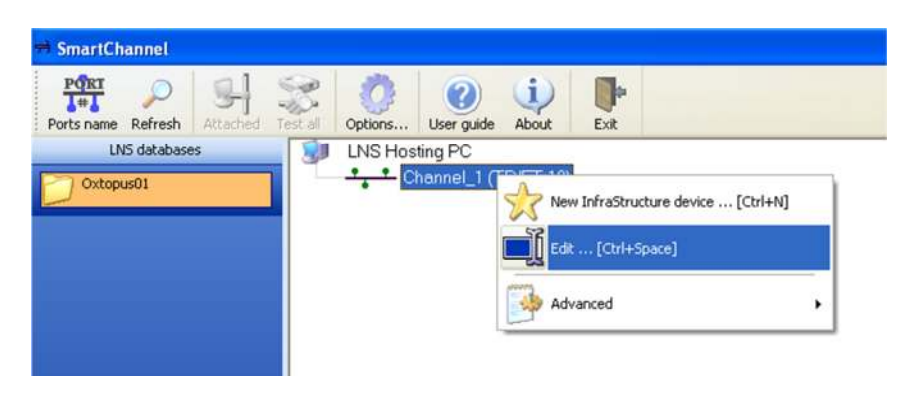

Figure 53 Editing Channel type

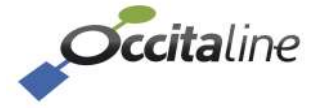

The name and type can be changed to fit to your project.

| <u>l</u> ame        | Backbone       |   | Update |
|---------------------|----------------|---|--------|
| fedia type          | IP-10L         | ~ | Cancel |
| Application Devices | Host_Oxtopus01 |   | Help   |
|                     |                |   |        |
|                     |                |   |        |
|                     |                |   |        |
|                     |                |   |        |
|                     |                |   |        |
|                     |                |   |        |

Figure 54 Name and type of channel

Once entered, you need to update by clicking the "Update" button.

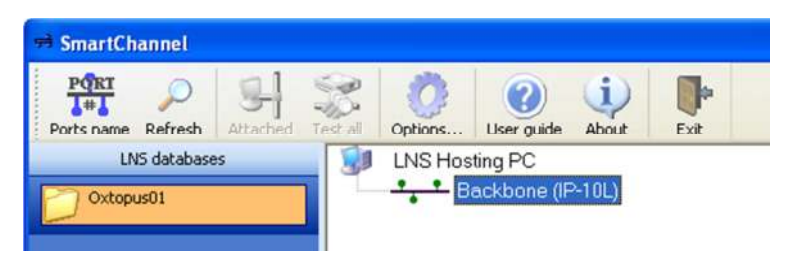

Figure 55 Channel modified following your needs

NLSmartChannel assists you in adding your project infrastructure products. Media types are checked. By adding an Oxtopus router, the IP port will always be connected to a channel IP-10L

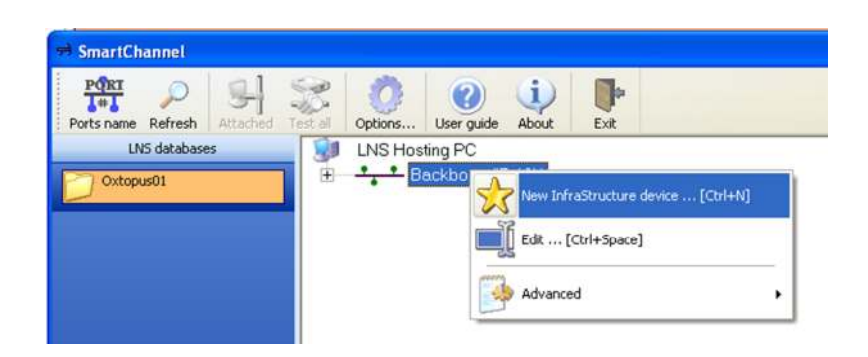

Figure 56 Adding an infrastructure device

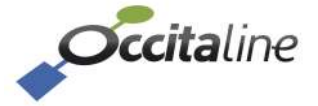

| Channel | Backbone (IP-10L)   |                      |                      |                              |   |
|---------|---------------------|----------------------|----------------------|------------------------------|---|
| Name    | Ox-2Lo-B            |                      |                      |                              |   |
| Lype    | Occitaline : Oxtopu | s 1 Ethernet port Sw | itch, 2 ports TP/FT  | 10                           |   |
|         | (Sime)              | Niccom.              | allocation and       | Courses .                    | 1 |
|         | LS-11C              | LS-13300C            | LS-13333C            | LS-13338C                    |   |
|         |                     | (inclusion)          |                      |                              |   |
|         | LS-13C              | LS-33300C            | LS-33C               | LS-38C                       |   |
|         | MPR50               | Ox-1Lo               | Ox-2Lo               | 0×3Lo                        |   |
|         | Ox-4Lo              |                      |                      | test.                        | ~ |
| Number  | 1 🗄                 | Rgnk 1st devi        | ice 1                |                              |   |
| Options | 🖯 Near side por     | t.                   |                      |                              | 1 |
|         | Port                |                      | IP Port              |                              |   |
|         | E Mode              |                      |                      |                              |   |
|         | Mode                |                      | Router mode          |                              |   |
|         | Class.              |                      |                      |                              |   |
|         | IP Port             |                      | Configured           |                              |   |
|         | Port #1             |                      | Configured           |                              |   |
|         | Port #2             |                      | Configured           |                              | - |
|         | E Documentado       |                      | http://www.ee        | man anile for                |   |
|         | LUGD ORG            |                      | A REAL COMMONIAL OCC | and an and the second second |   |

#### Figure 57 Oxtopus routers

You only have to choose the router version you want to install.

After validation, you can resume operations to add another router of the same type or a different one.

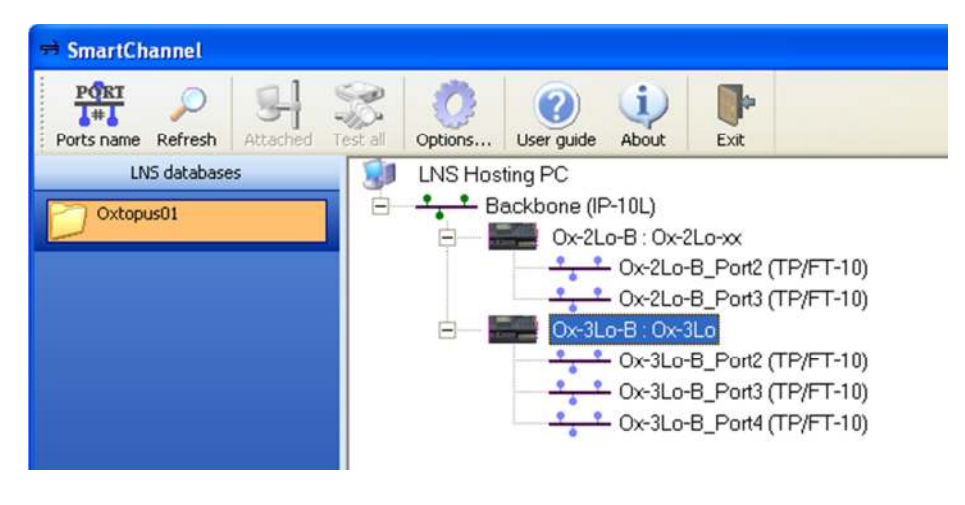

Figure 58 Plusieurs routeurs de type différents peuvent être ajoutés.

With "CTRL-"" shortcut or the installation menu, you can access the installation window below.

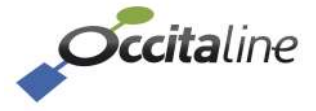

|              | 0.01.0           |                                                                                           | - |
|--------------|------------------|-------------------------------------------------------------------------------------------|---|
| ame          | UX-3LO-B         |                                                                                           | _ |
| <u>T</u> ype | 0                | ×3Lo                                                                                      |   |
|              | Port             | Neuron ID                                                                                 | _ |
|              | IP Port          | 00000000000                                                                               |   |
|              | Port #1          | 00000000000                                                                               |   |
|              | Port #2          | 00000000000                                                                               |   |
|              | Port #3          | 00000000000                                                                               |   |
|              |                  |                                                                                           |   |
|              | Enter the Neu    | ronID of the router port to commission.                                                   |   |
|              | Enter the Neuron | tonID of the router port to commission.<br>ID without commissioning<br>e pin on programID |   |

Figure 59 Entering the NEURON Id

If the router is turned on and connected to the Ethernet network, you can get its IP address by navigation with the buttons under LCD screen of router.

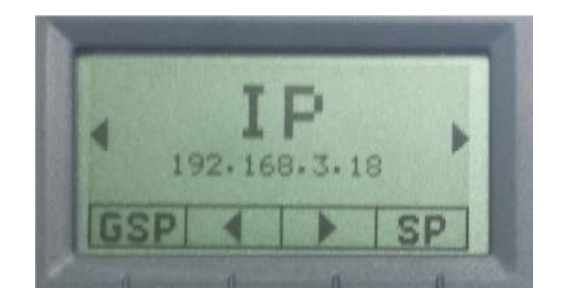

*Figure 60 IP address of Oxtopus router.* 

This address is used in your Web browser to view the embedded Web server in the router Oxtopus.

| occitaline           |                               |                          |                           | FR 🔺 Connection    |
|----------------------|-------------------------------|--------------------------|---------------------------|--------------------|
| 🗰 Device into        |                               |                          |                           |                    |
| ✗ Configuration      | Device-info                   |                          |                           |                    |
| Laal Stats (         | 1 Press and the second second |                          | 0= 000000                 |                    |
| E Log (              | Oxtepus (Di-4Lo-W)            |                          | Oxtopus                   |                    |
| og Easy installation | Nom.                          | Oxtopus_01dz             | (1997)                    |                    |
|                      | Date                          | 2015-06-03               | 117 1                     | Occitaline         |
|                      | Heure                         | 12:56:41                 | 20 m 1                    | 0 0 0 0            |
|                      | Architecture ethernet         | Switch                   |                           |                    |
|                      | wn                            | 10                       |                           | ** * * *           |
|                      | SSID                          | OscTopus-Milli           | FTT-1                     |                    |
|                      |                               |                          |                           | *********          |
|                      |                               |                          | CONTRACTOR PIN            |                    |
|                      |                               |                          | <u> </u>                  |                    |
|                      |                               |                          |                           |                    |
|                      | ETH0                          |                          |                           |                    |
|                      | Général                       | Port LON (Config server) | Port Lon [Client/Routeur] | Port Modbus Server |
|                      | IP 127.8.8.1                  | Channel name Oxtopus_CS  | NID externe 38000000100   | Port 502           |
|                      |                               | Nb de membre 0           | NID interne 33000000101   | Protocoles TCP     |

*Figure 61 Home page of Oxtopus router* 

On the home page you have a "General Service Pin" button.

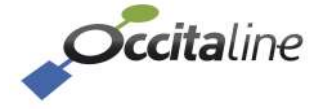

Each port sends its Neuron Id outside of the router. You will therefore be able to install the IP router in first. Then, for the other ports, you can activate the buttons on the home page or choose the port on the LCD screen and press the "[SP]."

When you have entered all the Neuron Id and closed the window, you will find that the router is green in the tree. It is now operational.

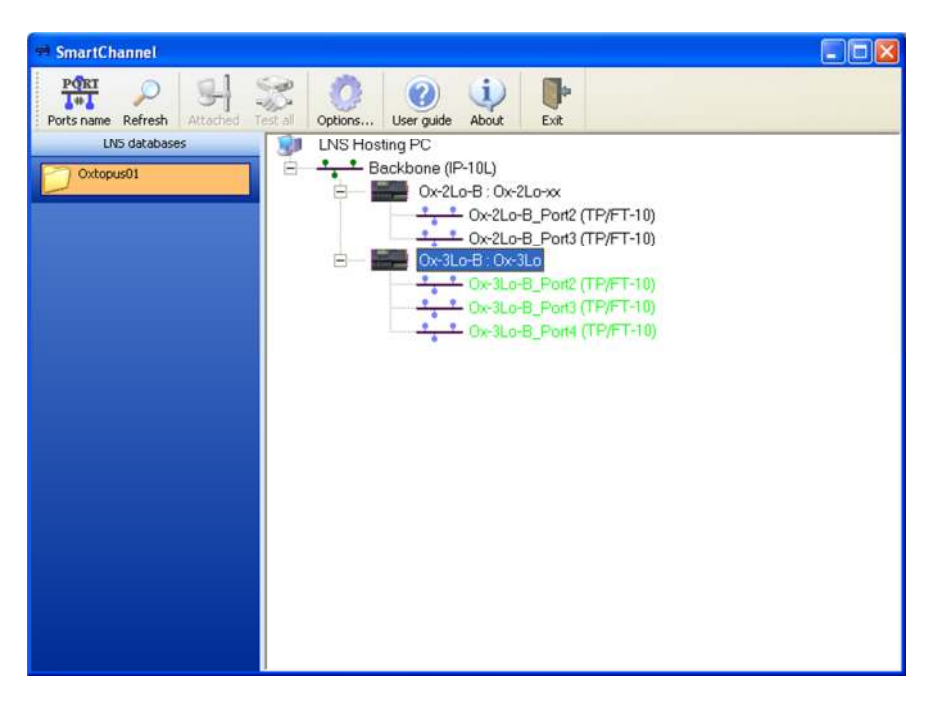

Figure 62 Router installed in LNS database

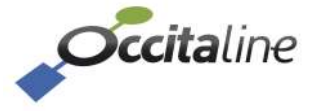

# 7 Appendix

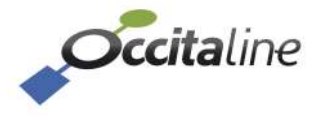

# 7.1 Resources installation for NLSmartChannel

The compressed file "NL220\_Resources.rar" allows software tools NL220 and NLFacilities to easily install the range of Oxtopus routers.

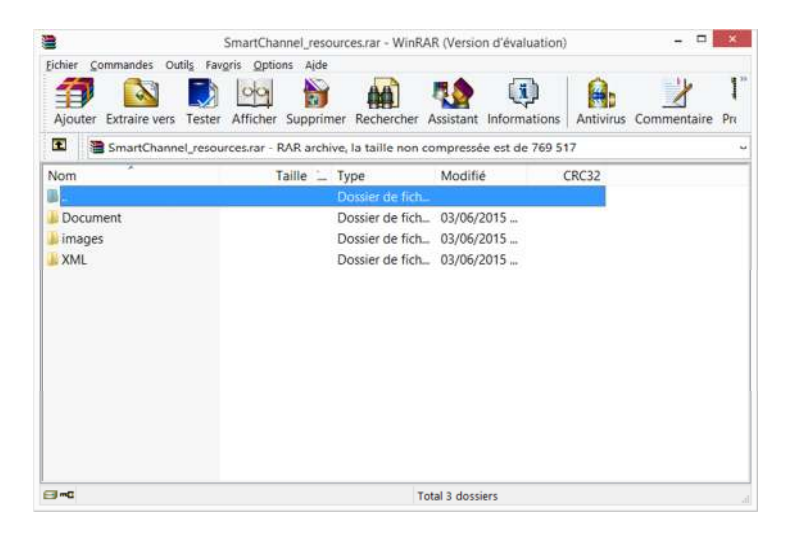

Figure 63 Contain compressed file for NLSmartChannel

Each directory in the compressed file contains files for defining Oxtopus routers.

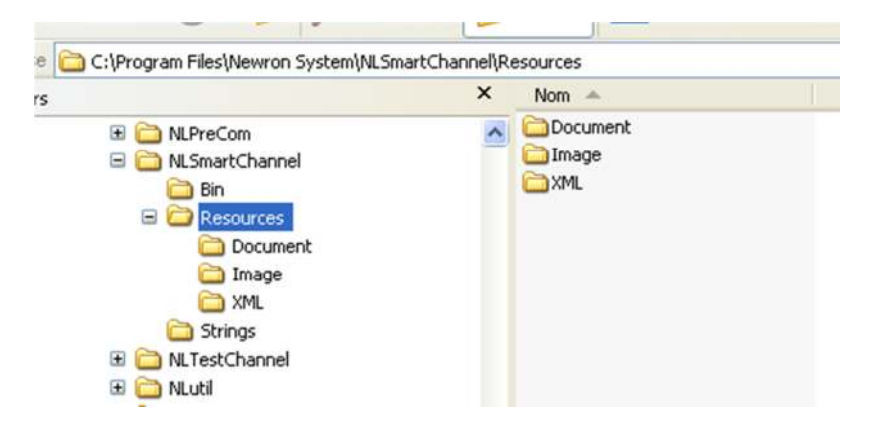

Figure 64 Directory where the files must be installed

When the files are installed you will find the following directories:

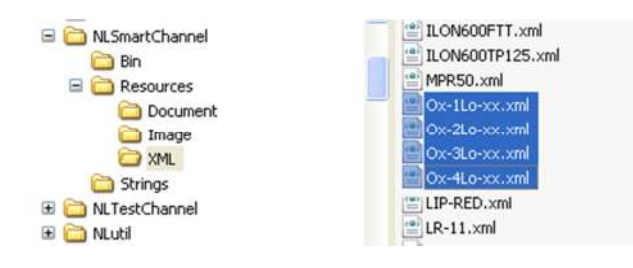

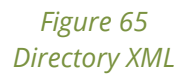

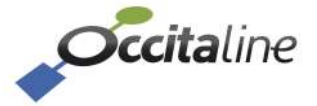

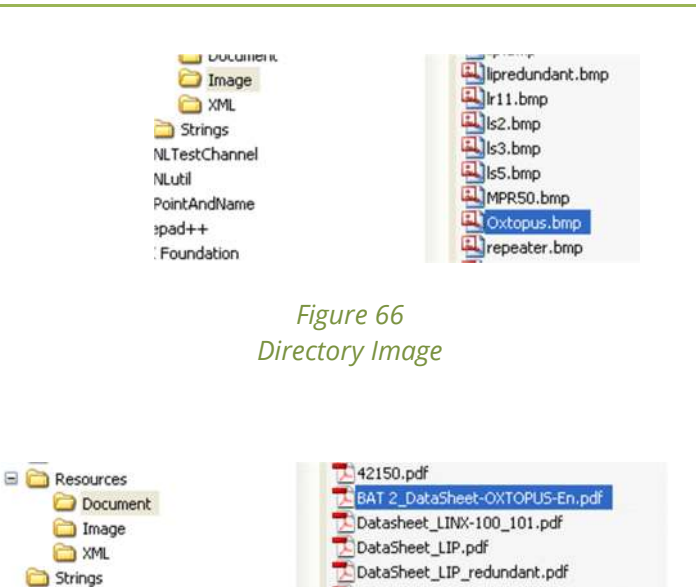

Figure 67 Directory Document

# 7.2 USB driver installation

#### 7.2.1 On Windows 8

Under Windows 8 when you plug the USB cable, the device is recognized automatically.

#### 7.2.2 On Windows XP / 7

Under Windows XP, it is necessary to install the USB driver manually. To do this, connect the USB cable to the router and on the computer. When the "Wizard Add Hardware" appears, select "No, not this time" then click "Next".

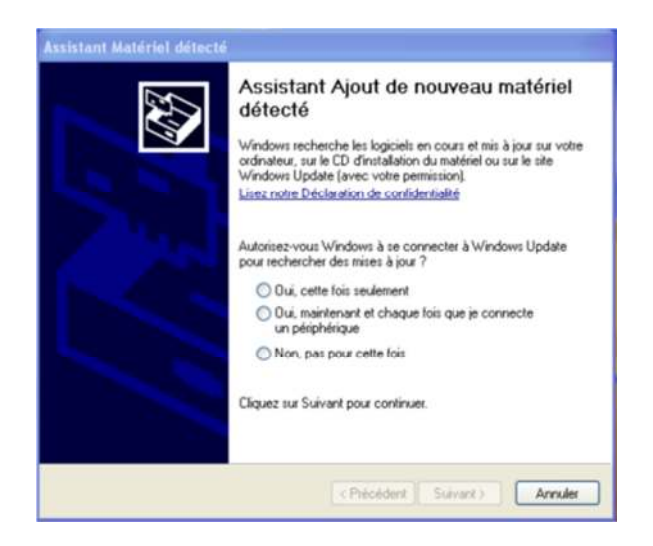

On new windows, check "Install from a list or a specific location" then click on "Next".

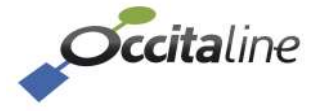

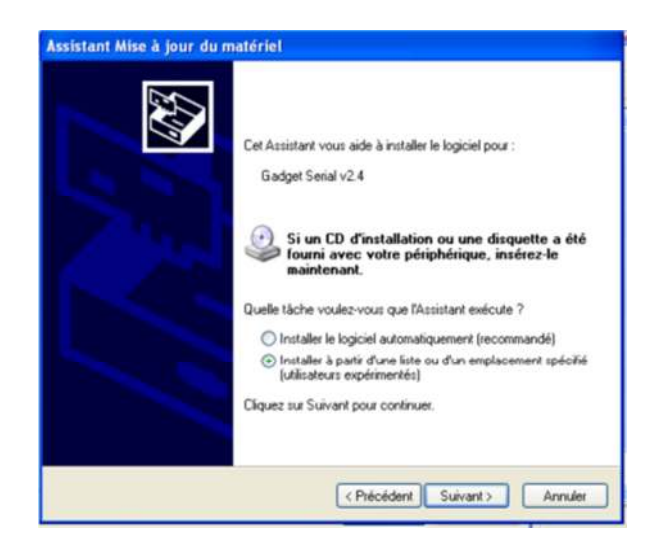

To finish, check « search the best pilotes in location » and specify the location of the file « Linux\_acm\_inf ». This file is available with the documentation of router. Click on « Next ».

| hoisissez                   | vos options de recherche et d'installation                                                                                                    |
|-----------------------------|----------------------------------------------------------------------------------------------------|
| • Rech                      | ercher le meilleur pilote dans ces emplacements.                                                                                                    |
| Utilise<br>inclut<br>instal | iz les cases à cocher ci-dessous pour limiter ou étendre la recherche par défaut qu<br>les chemins d'accès locaux et les médias amovibles. Le meilleur plote trouvé sera<br>é.     |
| 2                           | Rechercher dans les médias amovibles (disquette, CD-RDM)                                                                                                    |
|                             | Inclure cet emplacement dans la recherche :                                                                                                    |
|                             | C:\Documents and Settings\DanieZ0TTI\Bureau 💌 Parcourir                                                                                                    |
| ONep                        | as rechercher. Je vais choisir le pilote à installer.                                                                                                    |
| Chois<br>Wind<br>péripi     | issez cette option pour sélectionner la pilote de pérphérique à partir de la liste,<br>ows ne garantit pas que le pilote sélectionné sera le plus performant pour votre<br>érique. |
|                             |                                                                                                    |

# 7.3 Terminal installation (Tera Term)

To view information from the USB communication, a terminal must be used. If you do not have a terminal, you can use TeraTerm available on www.occitaline.com web site. Start Tera Term. A window appears, click on "File" then "New Connection".

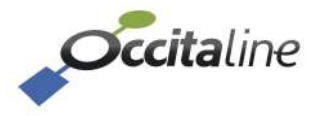

| ○ T CP/IP | Hôte: myhost.example.com |                                                    |              |         | Ŷ |
|-----------|--------------------------|----------------------------------------------------|--------------|---------|---|
|           | Service                  | <ul> <li>✓ Historique</li> <li>● Telnet</li> </ul> |              | rt#: 23 |   |
|           |                          | © SSH                                              | SSH version: | SSH2    | Ŷ |
|           |                          | <ul> <li>Autre</li> </ul>                          | Protocole:   | UNSPEC  | Ŷ |
| Série     | Port:                    | COM7: ELMO                                         | GMAS (COM7)  |         | ¥ |

Figure 68 Start Tera Term configuration

Select « Serial » and in port the nom of device connected.

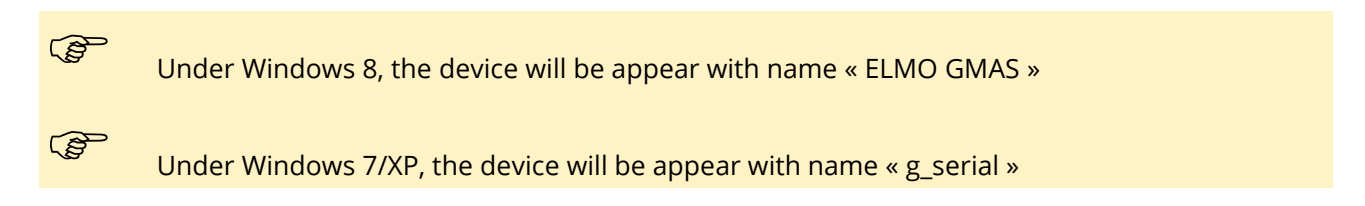

The terminal configuration is made by clicking on "Settings" then "Serial Port", below the values to be set. Confirm by clicking "OK"

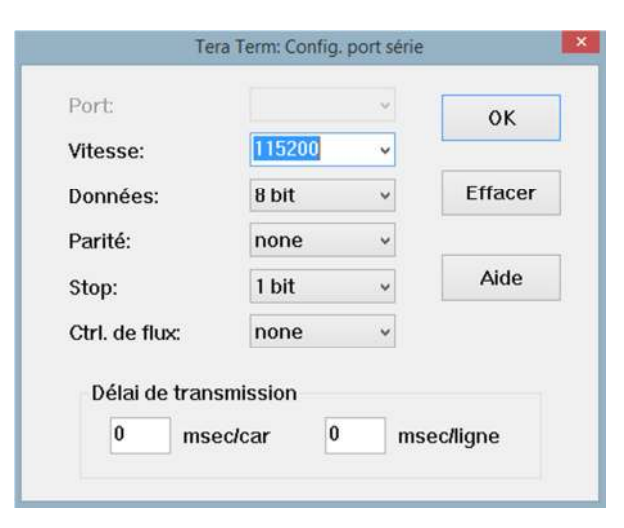

Figure 69 Configuration of serial port USB

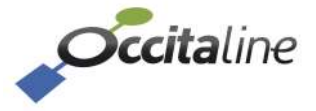

# END OF DOCUMENT

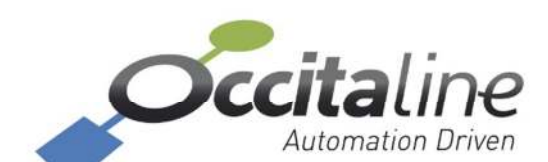

Centre Commercial Plein Centre Allée du Quercy 31770 Colomiers France +33(0)5 34 28 12 24 support@occitaline.com

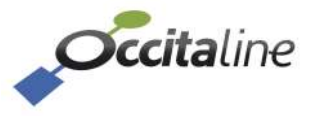